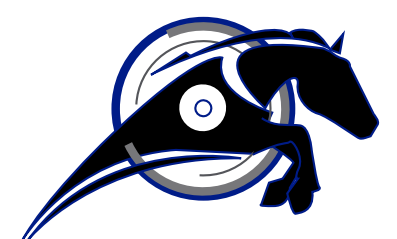

# **IRONHORSE**<sup>TM</sup>

# GSDA-RTU-4A MODBUS COMMUNICATIONS CARD USER MANUAL USER MANUAL NUMBER: GSDA-RTU-4A

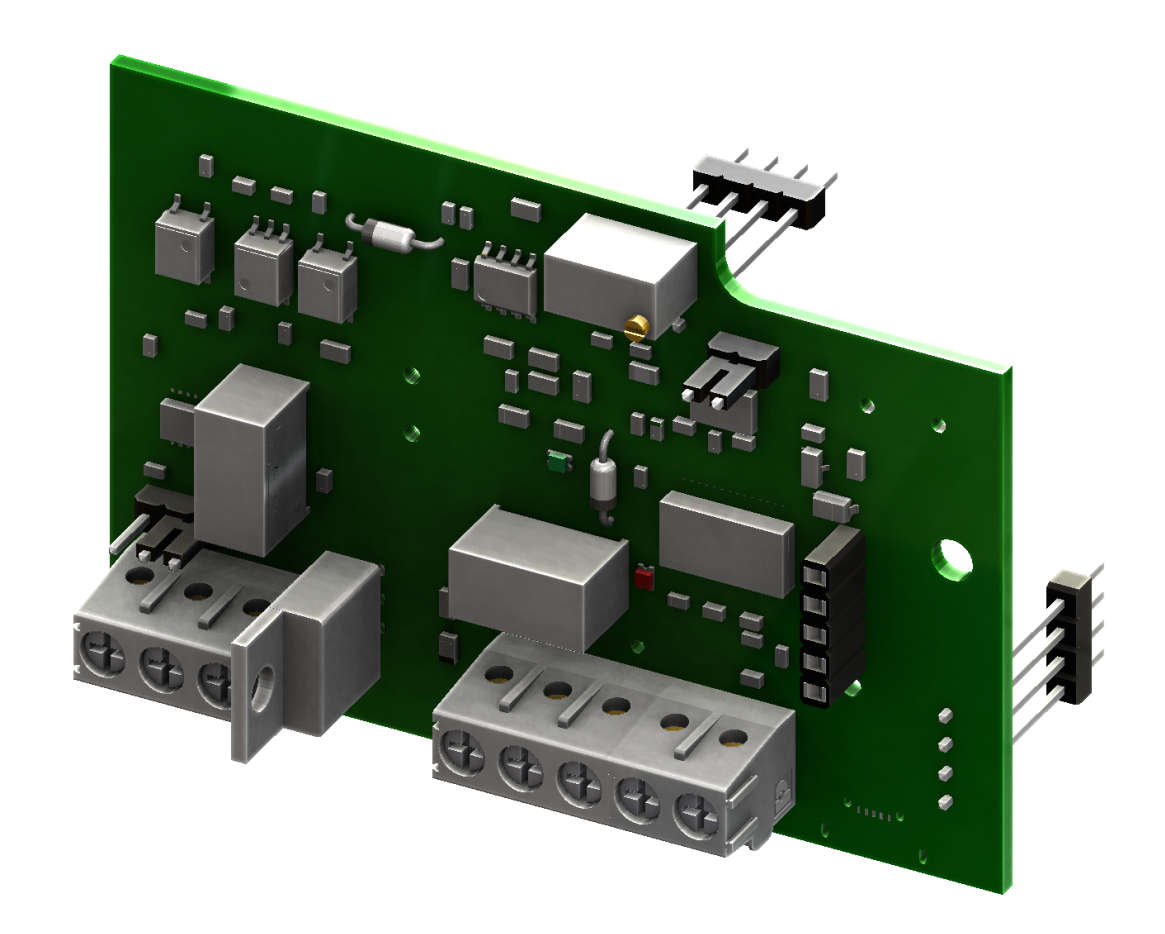

# ~ WARNING ~

Thank you for purchasing automation equipment from Automationdirect.com<sup>®</sup>, doing business as AutomationDirect. We want your new automation equipment to operate safely. Anyone who installs or uses this equipment should read this publication (and any other relevant publications) before installing or operating the equipment.

To minimize the risk of potential safety problems, you should follow all applicable local and national codes that regulate the installation and operation of your equipment. These codes vary from area to area and usually change with time. It is your responsibility to determine which codes should be followed, and to verify that the equipment, installation, and operation is in compliance with the latest revision of these codes.

At a minimum, you should follow all applicable sections of the National Fire Code, National Electrical Code, and the codes of the National Electrical Manufacturer's Association (NEMA). There may be local regulatory or government offices that can also help determine which codes and standards are necessary for safe installation and operation.

Equipment damage or serious injury to personnel can result from the failure to follow all applicable codes and standards. We do not guarantee the products described in this publication are suitable for your particular application, nor do we assume any responsibility for your product design, installation, or operation.

Our products are not fault-tolerant and are not designed, manufactured or intended for use or resale as on-line control equipment in hazardous environments requiring fail-safe performance, such as in the operation of nuclear facilities, aircraft navigation or communication systems, air traffic control, direct life support machines, or weapons systems, in which the failure of the product could lead directly to death, personal injury, or severe physical or environmental damage ("High Risk Activities"). AutomationDirect specifically disclaims any expressed or implied warranty of fitness for High Risk Activities.

For additional warranty and safety information, see the Terms and Conditions section of our catalog. If you have any questions concerning the installation or operation of this equipment, or if you need additional information, please call us at 770-844-4200.

This publication is based on information that was available at the time it was printed. At AutomationDirect we constantly strive to improve our products and services, so we reserve the right to make changes to the products and/or publications at any time without notice and without any obligation. This publication may also discuss features that may not be available in certain revisions of the product.

# TRADEMARKS

This publication may contain references to products produced and/or offered by other companies. The product and company names may be trademarked and are the sole property of their respective owners. AutomationDirect disclaims any proprietary interest in the marks and names of others.

# Copyright<sup>©</sup> 2019-2021 Automationdirect.com<sup>®</sup> Incorporated

#### **All Rights Reserved**

No part of this manual shall be copied, reproduced, or transmitted in any way without the prior, written consent of Automationdirect.com<sup>®</sup> Incorporated. AutomationDirect retains the exclusive rights to all information included in this document.

# PUBLICATION HISTORY

| User Manual Publication History |          |                              |  |  |  |
|---------------------------------|----------|------------------------------|--|--|--|
| Issue                           | Date     | Description                  |  |  |  |
| First Edition                   | 07/10/19 | Initial release              |  |  |  |
| First Ed., Rev A                | 02/24/21 | Added R29 potentiometer info |  |  |  |

# CONTENTS

| Warning                                                            |
|--------------------------------------------------------------------|
| Trademarks                                                         |
| Publication History                                                |
| GSDA-RTU-4A User Manual Overview                                   |
| IronHorse GSDA-RTU-4A General Information                          |
| GSDA-RTU-4A Installation and Operation                             |
| GSDA-RTU-4A Communications                                         |
| Communications Parameters Summary                                  |
| Connecting PC to GSDA-RTU-4A Using AutomationDirect Cable USB-485M |
| Connecting Communication Cables to GSDA-RTU-4A Communication Card  |
| AutomationDirect PLCs as Modbus Master                             |
| AutomationDirect PLC Cable Connections                             |
| AutomationDirect PLC Example Programs for GSD4A DC Drive           |
|                                                                    |

# GSDA-RTU-4A User Manual Overview

# **OVERVIEW OF THIS PUBLICATION**

The IronHorse GSDA-RTU-4A User Manual describes the installation, configuration, and methods of operation of the GSDA-RTU-4A Modbus Communications Card.

All information contained in this manual is intended to be correct. However, information and data in this manual are subject to change without notice. AutomationDirect (ADC) makes no warranty of any kind with regard to this information or data. Further, ADC is not responsible for any omissions or errors or consequential damage caused by the user of the product. ADC reserves the right to make manufacturing changes which may not be included in this manual.

# WHO SHOULD READ THIS USER MANUAL

This manual contains important information for those who will install, maintain, and/or operate the GSDA-RTU-4A Modbus Communications Card.

# **TECHNICAL SUPPORT**

# BY TELEPHONE: 800-633-0405 (MON.-FRI., 9:00 A.M.-6:00 P.M. E.T.)

# ON THE WEB: WWW.AUTOMATIONDIRECT.COM

Our technical support group is glad to work with you in answering your questions. If you cannot find the solution to your particular application, or, if for any reason you need additional technical assistance, please call Technical Support at 800-633-0405. We are available weekdays from 9:00 a.m. to 6:00 p.m. Eastern Time.

We also encourage you to visit our web site where you can find technical and non-technical information about our products and our company. Visit us at <u>www.automationdirect.com</u>.

# SPECIAL SYMBOLS

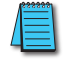

NOTE: When you see the "notepad" icon in the left-hand margin, the paragraph to its immediate right will be a special note.

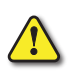

WARNING: When you see the "exclamation mark" icon in the left-hand margin, the paragraph to its immediate right will be a WARNING. This information could prevent injury, loss of property, or even death (in extreme cases).

# **IRONHORSE GSDA-RTU-4A GENERAL INFORMATION**

#### **STANDARD FEATURES**

- Modbus RTU
- Set and get control data
- Supports multi-drop

#### Controls

- Set speed, accel, decel
- Inihbit drive output
- Power up preset
- Read actual motor speed (encoder required)
- Set comm's baud rate
- Drive fault status
- Drive ambient temperature
- Drive in current limit
- Drive status auto/manual

# WARRANTY

AutomationDirect, Inc. (ADC) warrants its products to be free from defects in material and workmanship. The exclusive remedy for this warranty is ADC factory replacement of any part or parts of such product which shall within 12 months after delivery to the purchaser be returned to ADC factory with all transportation charges prepaid and which ADC determines to its satisfaction to be defective. This warranty shall not extend to defects in assembly by other than ADC or to any article which has been repaired or altered by other than ADC or to any article which ADC determines has been subjected to improper use. ADC assumes no responsibility for the design characteristics of any unit or its operation in any circuit or assembly. This warranty is in lieu of all other warranties, express or implied; all other liabilities or obligations on the part of ADC, including consequential damages, are hereby expressly excluded.

NOTE: Carefully check the GSDA-RTU-4A for shipping damage. Report any damage to the carrier immediately. Do not attempt to install the card if visible damage is evident to either the circuit or to the electronic components.

#### **OVERVIEW**

The GSDA-RTU-4A option card utilizes Modbus RTU, an RS-485 serial communication protocol, to establish master-slave communication between the GSD4A DC Drives and a variety of intelligent devices. A single master device can send commands to individually addressed GSD4A DC Drives that are wired together. Commands include set speed, acceleration, deceleration, inhibit, power up configuration settings, and a variety of diagnostic features.

# **GSDA-RTU-4A** Installation and Operation

# INSTALLATION OF GSDA-RTU-4A

- 1) Remove #6-32 5/8 zinc screw and the plastic spacer (2) from the GSD4A DC drive. (Keep the spacer for use in steps below.
- 2) Place the GSDA-RTU-4A onto the GSD4A DC Drive, making sure that both of the 4-position header pins and the 1/4" spade pin are properly aligned and inserted into the female headers on the GSD4A DC Drive.
- 3) Slide the 1" spacer (3) between the main control board and the GSDA-RTU-4A.
- 4) Place the plastic spacer (2) and the plastic washer (5) on top of the GSDA-RTU-4A.
- 5) Plact the 1-3/4" screw (6) through the spacers and board to secure the GSDA-RTU-4A to the GSD4A DC Drive. Tighten screw (6), being careful not to over tighten (max torque 5.3 in-lbs).

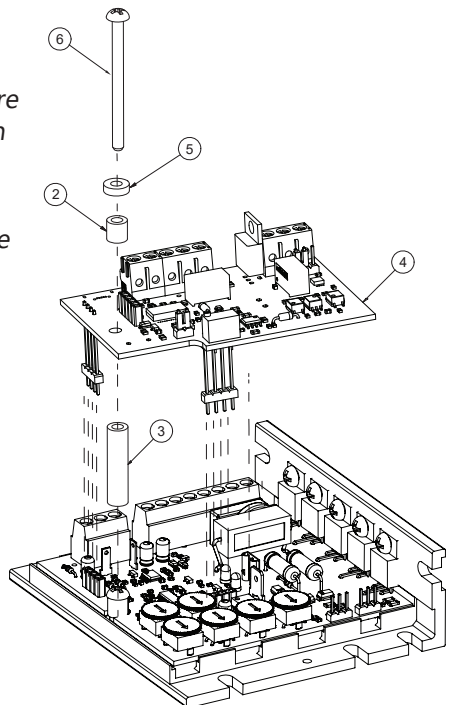

# **AUTO/MANUAL MODES**

In order for the GSD4A DC Drives to respond to the master device, the GSDA-RTU-4A must be in "Auto" mode. By connecting spade connectors P1 and P2, the GSDA-RTU-4A enters "Auto" mode. In "Manual" mode, the base GSD4A DC Drive will function as a normal GSD4A DC Drive without the GSDA-RTU-4A. The GSDA-RTU-4A option card includes one potentiometer, R29. The potentiometer is used to adjust the input voltage level from the drive to the option card if the option card is in manual mode. Turning the potentiometer clockwise will increase the gain, while turning it counter–clockwise will decrease the gain. This potentiometer has no effect on the operation of the drive when in auto mode.

# WIRING DIAGRAM

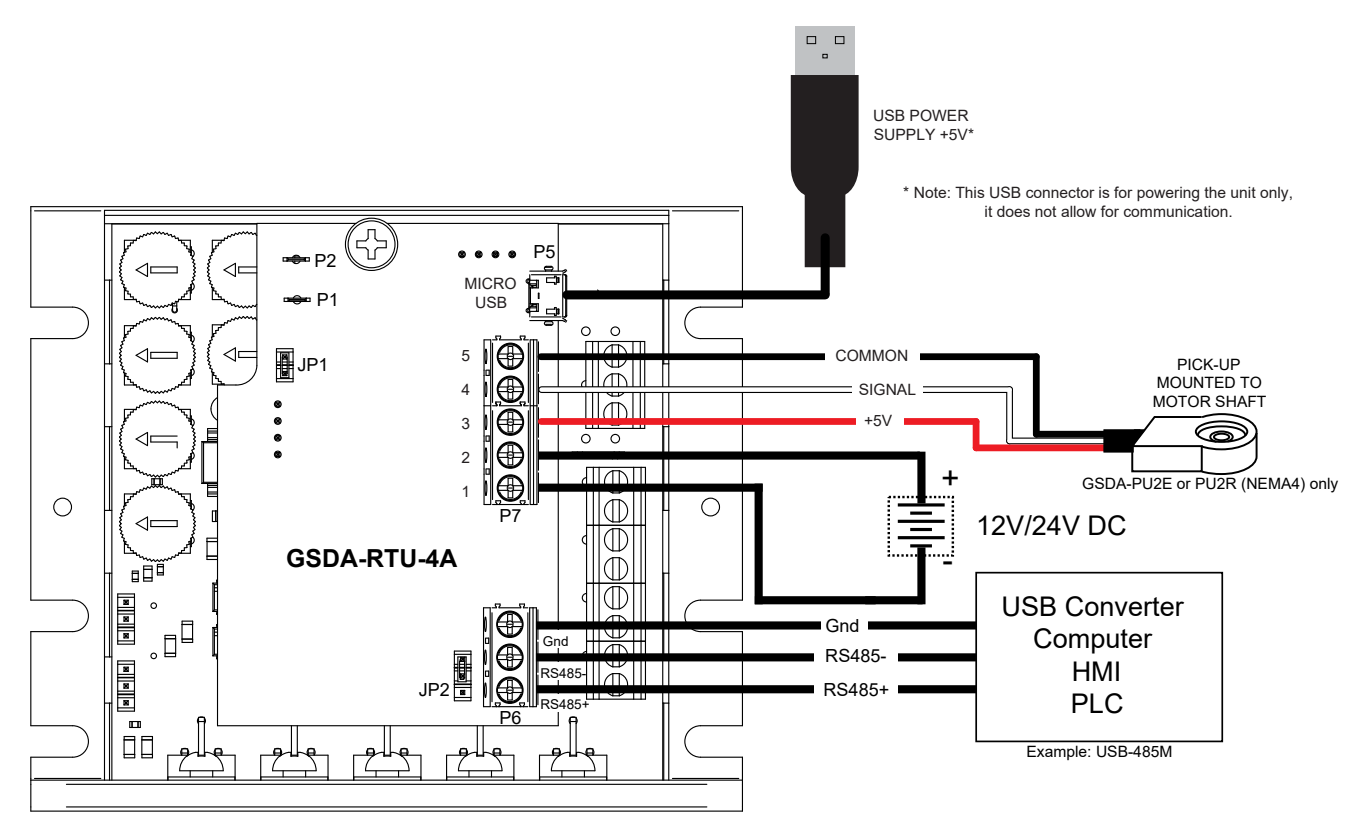

# **Device** Power

The GSDA-RTU-4A requires an external power supply to operate. There are two different options for powering the GSDA-RTU-4A; a 12V–24V DC power supply wired into terminals P7-1 and P7-2, or a 5V, 1A micro-USB power supply plugged into P5.

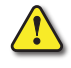

WARNING: Both supplies should not be used at the same time, to prevent any potential damage to the GSD4A DC Drive.

# **Device Addressing**

Each GSD4A DC Drive needs its own individual address to communicate with the master device. The available addresses for the GSD4A DC Drives are 1-247. 0 is reserved as a broadcast command for all devices. Each GSD4A DC Drive must be addressed separately before connecting them together. No two GSD4A DC Drives can have the same address.

#### MAX NUMBER OF DEVICES

While there are 247 available addresses, only 32 GSD4A DC Drives may be wired together per EIA/ TIA-485 standards. A repeater may be used to connect more than 32 GSD4A DC Drives if needed as long as there are no more than 32 GSD4A DC Drives per repeater and no more than 247 GSD4A DC Drives total.

#### CABLE LENGTH

The total cable length should be less than 1000m with connections between devices being no longer than 20m.

# LINE TERMINATION

A line termination (LT) resistor has been added to each board to minimize reflection from the ends of the RS-485 network with multiple GSD4A DC drives connected. In a network with multiple GSD4A drives; those drives at the physical ends of the network should have the line termination resistor added on those GSDA-RTU-4A option cards. Line termination resistors should only be installed at the physical ends of the RS485 network. When GSD4A DC Drives are daisy-chained, the LT resistor on each end of the network needs to be placed in the circuit. Jumper JP2 is used to place the LT resistor in circuit.

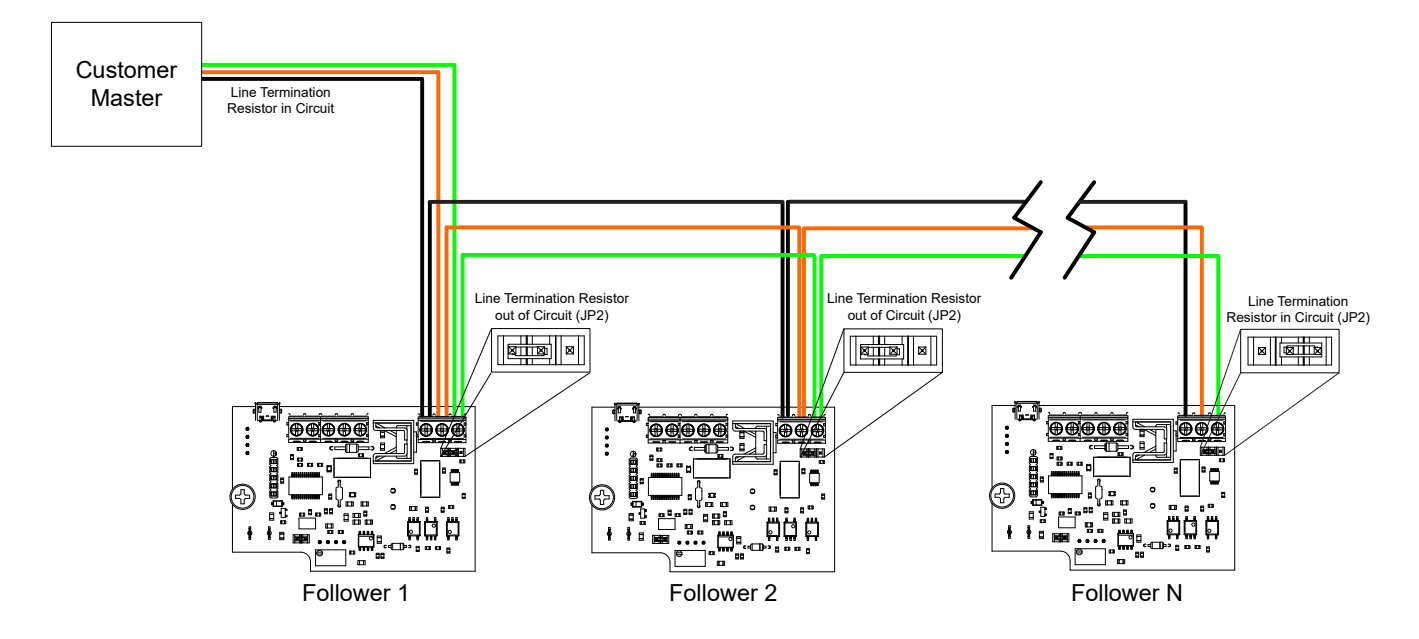

# CABLES

MODBUS communications over serial cable should implement a "Two-Wire" electrical interface in accordance with EIA/TIA-485 standard.

On a two wire implementation, only one station has the right transmit at any given time. A third conductor; the common, must also interconnect all the devices of the bus.

A serial cable of wire gauge AWG 24 is recommended with a characteristic impedance greater than 100 ohms. We recommend cable L19954-1, available at www.automationdirect.com.

#### Reset

Jumper JP1 acts as a reset switch for each individual GSDA-RTU-4A. Lift the header off the board for 3 seconds, then place back on the board. This will reset the GSDA-RTU-4A to factory default settings. If a GSD4A DC Drive is reset, it will need to be re-addressed before it can be used again (unless initial address was default 1).

# **P5 CONNECTOR DESCRIPTION**

P5 (Micro-USB) This is a micro USB type-AB input. A micro-USB cable can be plugged in here to provide power to the GSDA-RTU-4A. See "Wiring Diagram" on page 6. This port is for power only, not communication/configuration.

# **P6 CONNECTOR DESCRIPTION**

P6-1 (RS485+). TxD+/RxD+, Non-inverting pin. This terminal will connect to the RS485+ terminal on additional GSD4A DC Drives, or to the RS485+ terminal of the master device.

P6-2 (RS485-). TxD-/RxD-, Inverting pin. This terminal will connect to the RS485- terminal on additional GSD4A DC Drives, or to the RS485- terminal of the master device.

P6-3 (GND).Signal and Power Supply Common. This terminal will connect to the common terminal on additional GSD4A DC Drives, or to the common terminal of the master device.

See "Wiring Diagram" on page 6.

# **P7 TERMINAL BLOCK DESCRIPTIONS**

P7-1 (GND) This terminal will connect to – (negative) supply on the external power supply.

P7-2 (+VDC) This terminal will connect to + (positive) supply on the external power supply.

P7-3 (Signal) This is the signal input terminal for the motor's digital pickup or encoder. This signal is internally "pulled-up" to +5VDC via a 4.7k ohm resistor.

P7-4 (+5V) This is a self-contained +5VDC power supply capable of up to 50mA. The speed sensor supply lead can be connected to this terminal for its power source.

P7-5 (COM) This is the common point for the GSD4A DC Drive logic. The speed sensor common lead as well as any other source needing to reference the GSD4A DC Drive common will be connected to this terminal.

See "Wiring Diagram" on page 6.

# **GSDA-RTU-4A** Communications

# Serial Communications

The GSDA-RTU-4A ships with its serial communication port set at 19200 baud, 8 data bits, even parity, and 1 stop bit. Flow should also be set to none, and transmit delay should be at 0 for both settings.

# **RS485 CONNECTION TO TERMINAL BLOCK**

Depending on what the GSDA-RTU-4A will be connected to will determine where the +485/-485/GND connections will go. Users should look up the manufacturers' specifications to determine proper pinouts to connect to the GSDA-RTU-4A. Adapters may be required to interface with some devices.

# FORMAT FOR MESSAGES

All messages sent to the GSDA-RTU-4A follow a common structure, or "format". The command message format is shown below:

<address><function code><start address><quantity><Cyclical Redundancy Check>

<address> Represents the address of the GSD4A DC Drive the command is being sent to. 00 for a broadcast command to all GSD4A DC Drives.

<function code> Represents the function to be performed by the command E.g. Read Coils, Read Input Registers, Write Holding Registers.

<start address> Represents the register address of the command E.g. Target Speed – 07, Acceleration – 09, Deceleration – 0A.

<quantity> This can represent the number of registers to be read or written, or the specific number to be written to a register depending on which function code is being used. <CRC> The CRC field is calculated by the transmitting device and appended to the command. The

receiving device recalculates the CRC value and compares it with the value of the received message. If the values do not match, an error results.

Example: "Set the motor speed of device 3 to 50% duty cycle" Format: 03 06 00 07 13 88 34 BF

| 03                                                                | 06                 | 00                                                       | 07                       | 13 | 88 | 34         | BF | I |  |
|-------------------------------------------------------------------|--------------------|----------------------------------------------------------|--------------------------|----|----|------------|----|---|--|
| 0                                                                 | 03 Node Address: 3 |                                                          |                          |    |    |            |    |   |  |
| 06 Function Code: 6 Write Single Register (Used w/ Holding Regist |                    |                                                          |                          |    |    | Registers) |    |   |  |
| 00                                                                | 07                 | Write to Ac                                              | Write to Address: 0x0007 |    |    |            |    |   |  |
| 13                                                                | 88                 | Value to write: 0x1388 (5000 decimal = 50.00 duty cycle) |                          |    |    |            |    |   |  |
| 34                                                                | BF                 | CRC                                                      |                          |    |    |            |    |   |  |

For more information on the format of Modbus messages and how to calculate the CRC value go to www.modbus.org/specs.php and select 'MODBUS Protocol Specifications', and 'Modbus Serial Line Protocol and Implementation Guide V1.02'. CRC calculation can also be done using online calculators (https://www.lammertbies.nl/comm/info/crc-calculation.html). Just set the input type to hex and use the CRC-16 (Modbus) value. The high and low bytes in the resulting hex number will need to be switched when added to the message. In general the CRC is handled by most modern Modbus master devices and will only need attention if the user is writing their own Modbus control logic.

Example: CRC-16 (Modbus) = 0x4B37. In message - XX XX XX XX XX XX 37 4B

# **COMMUNICATIONS PARAMETERS SUMMARY**

A summary of the GSDA-RTU-4A Communications Parameters is listed below.

# SUMMARY – SERIAL COMMUNICATION PARAMETERS

| GSDA-RTU-4A RS485 Serial Communication Parameters Summary                                                                                                    |                                                      |         |                                   |                                                   |                                                                  |                                                                                                    |                 |                        |
|----------------------------------------------------------------------------------------------------|------------------------------------------------------|---------|-----------------------------------|---------------------------------------------------|------------------------------------------------------------------|----------------------------------------------------------------------------------------------------|-----------------|------------------------|
| Parameter <sup>(1)</sup>                                                                                                    |                                                      |         | Input Register (R), F.<br>Code: 4 | Coil (R/W)<br>F. Code (R): 1,<br>F.Code (W) 5, 15 | Holding Register<br>(R/W), F. Code (R): 3,<br>F. Code (W): 6, 16 | Range                                                                                                    | Factory Default | Modicon <sup>(3)</sup> |
| <ol> <li>1) ♦ indicates a parameter that can be changed only with a stopped motor</li> <li>2) Modicon Modbus addressing for the GSDA-RTU-4A is 10001 + the Parameter Address;<br/>Example: P222 Modicon Modbus address would be 10001 + 222 = 10223</li> </ol> |                                                      |         |                                   |                                                   |                                                                  |                                                                                                    |                 |                        |
| P1-2                                                                                                    | Auto/Manual State                                    | 1       | -                                 | -                                                 | -                                                                | 0 or 1                                                                                                    | -               | 10002                  |
| P3-1                                                                                                    | Actual Speed (RPM)                                   | -       | 0                                 | -                                                 | -                                                                | 0 to 65535                                                                                                    | -               | 30001                  |
| P3-4                                                                                                    | Ambient Temperature (°C)                             | -       | 3                                 | -                                                 | -                                                                | -                                                                                                    | -               | 30004                  |
| P1-20                                                                                                    | Accel/Decel Ramp in Progress                         | 19      |                                   |                                                   |                                                                  | 0 or 1                                                                                                    |                 | 10020                  |
| P1-23                                                                                                    | Target Speed = 0                                     | 22      | -                                 |                                                   |                                                                  | 0 or 1                                                                                                    |                 | 10023                  |
| P1-24                                                                                                    | S1 (Main) Pickup is Stalled                          | 23      | -                                 |                                                   |                                                                  | 0 or 1                                                                                                    |                 | 10024                  |
| P1-27                                                                                                    | Inhibit Function is Activated                        | 26      | -                                 | 0 or 1                                            |                                                                  | _                                                                                                    | 10027           |                        |
| P1-29                                                                                                    | Drive is at Maximum Output                           | 28      | -                                 |                                                   | 0 or 1                                                           |                                                                                                    |                 | 10029                  |
| P1_20                                                                                                    | "Pup" Condition                                      | 20      | -                                 |                                                   |                                                                  | 0 or 1                                                                                                    |                 | 10020                  |
| F 1-30                                                                                                    |                                                      | 25      |                                   |                                                   |                                                                  | 0 of 1                                                                                                    |                 | 10030                  |
| P0-1                                                                                                    | Inhibit                                              | -       | -                                 | 0 -                                               |                                                                  | 1=Inhibit on                                                                                                    | 0               | 00001                  |
| P4-1                                                                                                    | Power Up Target Speed Selection                      | -       | -                                 | -                                                 | 0                                                                | 0=Zero<br>1=Prev. value<br>2=Power Up Target                                                                             | 1               | 40001                  |
| P0-37                                                                                                    | Enable access exceptions for unimplemented addresses | -       | -                                 | 36                                                | -                                                                | 0=Access exceptions will<br>not be generated<br>1=Access exceptions will<br>be generated                                 | 1               | 00037                  |
| P0-38                                                                                                    | Enable PID                                           | -       | -                                 | 37                                                | -                                                                | 0=PID disabled<br>1=PID enabled                                                                                          | 0               | 00038                  |
| P4-8                                                                                                    | Target Speed                                         | -       | -                                 | -                                                 | 7                                                                | 0 to 10000                                                                                                    | 0               | 40008                  |
| P4-9                                                                                                    | Power Up Target Speed                                | -       | -                                 | -                                                 | 8                                                                | 0 to 10000                                                                                                    | 0               | 40009                  |
| P4-10                                                                                                    | Accel                                                | -       | -                                 | -                                                 | 9                                                                | 0 to 9999                                                                                                    | 4999            | 40010                  |
| P4-11                                                                                                    | Decel                                                | -       | -                                 | -                                                 | 10                                                               | 0 to 9999                                                                                                    | 1               | 40011                  |
| P4-12                                                                                                    | Sensor PPR                                           | -       | -                                 | -                                                 | 11                                                               | 1 to 60                                                                                                    | 1               | 40012                  |
| P4-14<br>P4-15                                                                                                    | Device Address<br>Baud Rate                          | -       | -                                 | -                                                 | 13                                                               | 1 to 247<br>0=110<br>1=300<br>2=600<br>3=1200<br>4=2400<br>5=4800<br>6=9600<br>7=14400<br>8=19200<br>9=38400<br>10=57600 | 8               | 40014                  |
| P4-16                                                                                                    | Parity                                               | -       | -                                 | -                                                 | 15                                                               | 0=No parity<br>1=Odd parity<br>2=Even parity                                                                             | 2               | 40016                  |
| P4-28                                                                                                    | Proportional Gain                                    | -       | -                                 | -                                                 | 27                                                               | -                                                                                                    | 32              | 40028                  |
| P4-29                                                                                                    | Integral Gain                                        | -       | -                                 | -                                                 | 28                                                               | -                                                                                                    | 13              | 40029                  |
|                                                                                                    | (to                                                  | able co | ontinu                            | ed next j                                         | oage)                                                            |                                                                                                    |                 |                        |

| GSDA-RTU-4A RS485 Serial Communication Parameters Summary <sup>1)</sup> – (continued) |                                            |                       |                       |            |                           |                                |                               |                       |
|---------------------------------------------------------------------------------------|--------------------------------------------|-----------------------|-----------------------|------------|---------------------------|--------------------------------|-------------------------------|-----------------------|
| Parameter <sup>2)</sup>                                                               |                                            | Discrete Input<br>(R) | Input Register<br>(R) | Coil (R/W) | Holding Register<br>(R/W) | Range                          | Factory Default <sup>3)</sup> | Modicon <sup>4)</sup> |
| 1) • indicates a parameter that can be changed only with a stopped motor              |                                            |                       |                       |            |                           |                                |                               |                       |
| 2) Modia                                                                              | con Modbus addressing for the GSDA-        | RTU-4                 | A is 1                | 0001 + 1   | the Parar                 | meter Address;                 |                               |                       |
| <u>Exam</u>                                                                           | <u>ple</u> : P222 Modicon Modbus address w | ould b                | e 100                 | 01 + 222   | 2 = 1022                  | 3                              |                               |                       |
| P4-30                                                                                 | Derivative Gain                            | -                     | -                     | -          | 29                        | -                              | 16                            | 40030                 |
| P4-75                                                                                 | Inhibit at Start-up                        | -                     | -                     | _          | 74                        | 0=Off<br>1=Prev. value<br>2=On | 1                             | 40075                 |
| P4-76                                                                                 | Speed Max                                  | -                     | -                     | -          | 75                        | -                              | 2400                          | 40076                 |
| P4-77                                                                                 | Speed Min                                  | -                     | -                     | -          | 76                        | -                              | 0                             | 40077                 |

# **GSDA-RTU-4A PARAMETER DESCRIPTIONS**

|        | GSDA-RTU-4A RS485 Serial Communication Parameters Descriptions |                                                                                                    |  |  |  |  |  |  |
|--------|----------------------------------------------------------------|----------------------------------------------------------------------------------------------------|--|--|--|--|--|--|
| Item # | Parameter Name                                                 | Description                                                                                                    |  |  |  |  |  |  |
| P1-2   | Auto/Manual State                                              | GSDA-RTU-4A P1-P2 Jumper Position, if Closed=0 (Auto), if Open=1 (Manual).                                                                                                    |  |  |  |  |  |  |
| P3-1   | Actual speed (RPM)                                             | Actual motor speed in RPM.                                                                                                    |  |  |  |  |  |  |
| P3-4   | Ambient Temperature                                            | Ambient temperature in degrees celsius.                                                                                                    |  |  |  |  |  |  |
| P1-20  | Accel/Decel Ramp in Progress                                   | Drive is accelerating or decelerating                                                                                                    |  |  |  |  |  |  |
| P1-23  | Target Speed = 0                                               | Drive Speed Reference=0, then 1, else 0.                                                                                                    |  |  |  |  |  |  |
| P1-24  | S1 (Main) Pickup is Stalled                                    | Encoder Feedback is stalled. If Target Speed > zero and Actual Speed=0, then 1, else 0.                                                                                                    |  |  |  |  |  |  |
| P1-27  | Inhibit Function is Activated                                  | Drive Inhibit Status, IF P0-1=1, then 1, else 0.                                                                                                    |  |  |  |  |  |  |
| P1-29  | Drive is at Maximum Output                                     | Indicates if the drive is running at maximum speed.                                                                                                    |  |  |  |  |  |  |
| P1-30  | "Run" Condition                                                | Run=1 if the drive is not inhibited and the Target Speed is $> 0$ If the drive is powered on, but has a Target Speed = 0, then Run=0. If decelerating to zero, Run=1 until drive comes to a complete stop, then Run=0.                                                                                                    |  |  |  |  |  |  |
| P0-1   | Inhibit                                                        | Inhibit Command, Inhibit OFF=0, Inhibit ON=1. (ONLY available when the drive is powered and running.                                                                                                    |  |  |  |  |  |  |
| P4-1   | Power Up Target Speed Selection                                | Power Up Target Speed Enable Selected, if (P4-9)=1                                                                                                    |  |  |  |  |  |  |
| P0-37  | Enable access exceptions for<br>unimplemented addresses        | Used with Block reads and writes to Enable/Disable access exceptions for unimplemented addresses. Disable=0, Enable=1.                                                                                                    |  |  |  |  |  |  |
| P0-38  | Enable PID                                                     | PID - Enable/Disable Command, Disable=0, Enable=1.                                                                                                    |  |  |  |  |  |  |
| P4-8   | Target Speed                                                   | Motor Speed Setpoint in percent, 0 to 100.00%                                                                                                    |  |  |  |  |  |  |
| P4-9   | Power Up Target Speed                                          | Motor Speed Setpoint in percent, 0 to 100.00%, at startup IF P4-1=1                                                                                                    |  |  |  |  |  |  |
| P4-10  | Accel                                                          | Acceleration rate in percent change/second. Example: 4999 = 49.99% change/ second                                                                                                    |  |  |  |  |  |  |
| P4-11  | Decel                                                          | Deceleration rate in percent change/second. Example: 4999 = 49.99% change/ second                                                                                                    |  |  |  |  |  |  |
| P4-12  | Sensor PPR                                                     | IF using GSDA-PU2x - Mag Disc #2=1PPR, Mag Disc #20=10PPR, Mag Disc #40=20PPR                                                                                                    |  |  |  |  |  |  |
| P4-14  | Device Address                                                 | Modbus Station Address (1 ~ 247)                                                                                                    |  |  |  |  |  |  |
| P4-15  | Baud Rate Index                                                | Entered value determines baud rate: Where $0 \sim 10 = 110 \sim 57,600$ Baud, (Default = 19,200)                                                                                                    |  |  |  |  |  |  |
| P4-16  | Parity                                                         | Entered value determines communications parity: None, ODD, EVEN                                                                                                    |  |  |  |  |  |  |
| P4-28  | Proportional Gain                                              | Proportional gain value determines the amount of drive output change proportional to the current value of the SP – PV error. If the error is large and positive, the drive output will be proportionately large and positive, taking into account the gain value. Using proportional control alone will result in an error between the setpoint and the actual process value, because it requires an error to generate the proportional response. If there is no error, there is no corrective response. |  |  |  |  |  |  |

|        | GSDA-RTU-4A RS485 Serial Communication Parameters Descriptions (continued) |                                                                                                    |  |  |  |  |  |
|--------|----------------------------------------------------------------------------|----------------------------------------------------------------------------------------------------|--|--|--|--|--|
| Item # | Parameter Name                                                             | Description                                                                                                    |  |  |  |  |  |
| P4-29  | Integral Gain                                                              | Integral gain accounts for past values of the SP – PV error and integrates<br>them over time to produce the integral term. For example, if there is a residual<br>SP – PV error after the application of proportional control, the integral term<br>seeks to eliminate the residual error by adding to drive output due to the historic<br>cumulative value of the error. When the error is eliminated, the integral term will<br>cease to grow. This will result in the proportional effect diminishing as the error<br>decreases, but this is compensated for by the growing integral effect. |  |  |  |  |  |
| P4-30  | Derivative Gain                                                            | Derivative gain is a best estimate of the future trend of the SP – PV error, based<br>on its current rate of change. Derivative gain anticipates change as it effectively<br>seeks to reduce the effect of the SP – PV error by exerting a control influence<br>generated by the rate of error change. The more rapid the change, the greater<br>the controlling or dampening effect.                                                                                                    |  |  |  |  |  |
| P4-75  | Inhibit at Start-up                                                        | When selected, "Inhibit at start-up", will override the "Power Up Target Speed", (P4-9), Accel, (P4-10) and Decel, (P4-11). To Disable, set=0, to follow the previous value, set=1. If the drive is inhibited when turned off, it will remain inhibited when turned on. If the drive is not inhibited when turned off, it will not be inhibited when turned back on. To Enable this function, set=2.                                                                                                    |  |  |  |  |  |
| P4-76  | Speed Max                                                                  | Limits drive maximum speed, IF PID is DISABLED from 70% to 100%. If set to 70%, driven motor speed cannot be greater than 70%. IF PID is ENABLED, "Speed Max" minimum value = "Speed Min" +1.                                                                                                    |  |  |  |  |  |
| P4-77  | Speed Min                                                                  | Limits drive minimum speed, IF PID is DISABLED from 0% to 30%. If set to 30%, driven motor speed cannot be less than 30%. IF PID is ENABLED, "Speed Min" maximum value <= "Speed Max" -1.                                                                                                    |  |  |  |  |  |

# GSD4A PID ENABLE SETUP

| GSD4A PID Enable Setup with GSDA-RTU-4A |                                                                          |                                                                            |  |  |  |  |  |  |
|-----------------------------------------|--------------------------------------------------------------------------|----------------------------------------------------------------------------|--|--|--|--|--|--|
| Parameter                               | PID Enable "LOW"<br>(% Duty Cycle)                                       | PID Enable "HIGH"<br>(RPM)                                                 |  |  |  |  |  |  |
| Target Speed                            | Min - Max                                                                | Min - Max                                                                  |  |  |  |  |  |  |
| Accel                                   | (%/sec) 0.1 - 6553.4<br>Default: 6553.4<br>Pot Range set in hardware     | (RPM/sec.) 0.1 – 6553.4<br>Default: 6553.4<br>Pot. – Range set in hardware |  |  |  |  |  |  |
| Decel                                   | (%/sec.) 0.1 – 6553.4<br>Default: 6553.4<br>Pot. – Range set in hardware | (RPM) 0.1 – 6553.4<br>Default: 6553.4<br>Pot. – **Must be set to max       |  |  |  |  |  |  |
| Max                                     | (%) 70.00 – 100.00<br>Default: 100.00<br>Pot. – Range set in hardware    | (RPM) 0.0 – 6553.5<br>Default: 2400.0<br>Pot. – Range set in hardware      |  |  |  |  |  |  |
| Min                                     | (%) 0.00 – 30.00<br>Default: 0.00<br>Pot. – Range set in hardware        | (RPM) 0.0 – 6553.5<br>Default: 0.0<br>Pot. – **Should be set to min        |  |  |  |  |  |  |
| Proportional (P)                        | Disabled                                                                 | 0.00 – 100.00<br>Default: 0.32                                             |  |  |  |  |  |  |
| Integral (I)                            | Disabled                                                                 | 0.00 – 100.00<br>Default: 0.13                                             |  |  |  |  |  |  |
| Derivative (D)                          | Disabled                                                                 | 0.00 – 100.00<br>Default: 0.16                                             |  |  |  |  |  |  |

# **GSD4A CONTROL MODES**

| GSD4A Control Modes with GSDA-RTU-4A |                                                                                  |                          |                                                 |                                  |                                    |  |  |  |  |
|--------------------------------------|----------------------------------------------------------------------------------|--------------------------|-------------------------------------------------|----------------------------------|------------------------------------|--|--|--|--|
| Parameter                            | Auto ModeAuto Modew/Internal PIDw/o Internal PIDw/o External PIDw/o External PID |                          | Auto Mode<br>w/o Internal PID<br>w/External PID | Manual Mode<br>w/Internal<br>PID | Manual Mode<br>w/o Internal<br>PID |  |  |  |  |
| Pickup                               | Connected                                                                        | NA                       | Connected                                       | Connected                        | NA                                 |  |  |  |  |
| PPR                                  | Set to pickup device                                                             | NA                       | Set to pickup<br>device                         | Set to pickup<br>device          | NA                                 |  |  |  |  |
| Auto/Manual Jumper                   | Set to Auto                                                                      | Set to Auto              | Set to Auto                                     | Set to Manual                    | Set to Manual                      |  |  |  |  |
| Accel/Decel Pots                     | Maximum                                                                          | Maximum                  | Maximum                                         | Maximum                          | Application specific               |  |  |  |  |
| Accel/Decel Registers                | Application specific                                                             | Application specific     | Infinite                                        | NA                               | NA                                 |  |  |  |  |
| Max Pot                              | Application specific                                                             | Application specific     | Application specific                            | Application specific             | Application specific               |  |  |  |  |
| Min Pot                              | NA                                                                               | NA                       | NA                                              | Application<br>specific          | Application specific               |  |  |  |  |
| Max Register                         | Motor max RPM                                                                    | Max allowable duty cycle | 100.00                                          | Motor max<br>RPM                 | NA                                 |  |  |  |  |
| Min Register                         | Motor min RPM                                                                    | Min allowable duty cycle | 0.00                                            | Motor min<br>RPM                 | NA                                 |  |  |  |  |
| PID Registers                        | Application specific                                                             | NA                       | NA                                              | Application<br>specific          | NA                                 |  |  |  |  |
| PID Enable coil                      | Active (High)                                                                    | Deactivated (Low)        | Deactivated (Low)                               | Active (High)                    | Deactivated<br>(Low)               |  |  |  |  |
| Speed Control                        | Target Speed<br>register                                                         | Target Speed<br>register | Target Speed<br>register                        | Speed Pot                        | Speed Pot                          |  |  |  |  |

# **CONNECTING PC TO GSDA-RTU-4A USING AUTOMATION DIRECT CABLE USB-485M**

An AutomationDirect cable, part number USB-485M, provides a quick and easy method of communicating to a GSDA-RTU-4A from a PC.

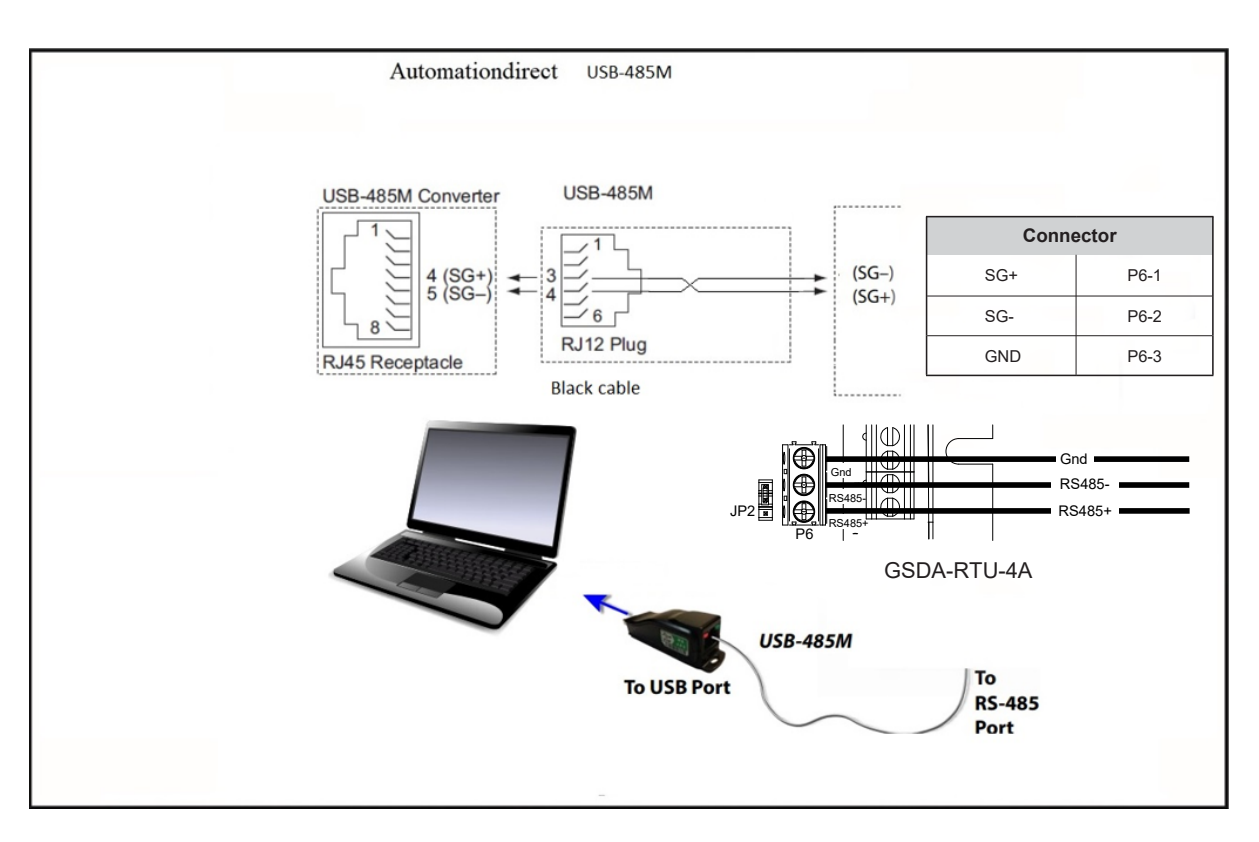

# **CONNECTING COMMUNICATION CABLES TO GSDA-RTU-4A COMMUNICATION CARD**

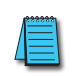

The GSDA-RTU-4A communication module incldues a jumper (JP2) that will switch in a 120 $\Omega$  terminating resistor for the RS-485 network. An external terminating resistor is not required for the drive end. An external terminating resistor may be required on the other end of the RS-485 network, especially on long runs. Select resistors that match the impedance of the cable (between 100 $\Omega$  and 500 $\Omega$ ).

The GSDA-RTU-4A communication port is an RS-485 input. RTU to RTU serial connections can be accomplished with standard RS-485 cable (L19827-1 or similar). RS-232 signals can be converted to RS-485 by using a separate converter (see the FA-ISOCON drawings on page 17 and page 17.

#### GSDA-RTU-4A RS485 Serial Communications Module

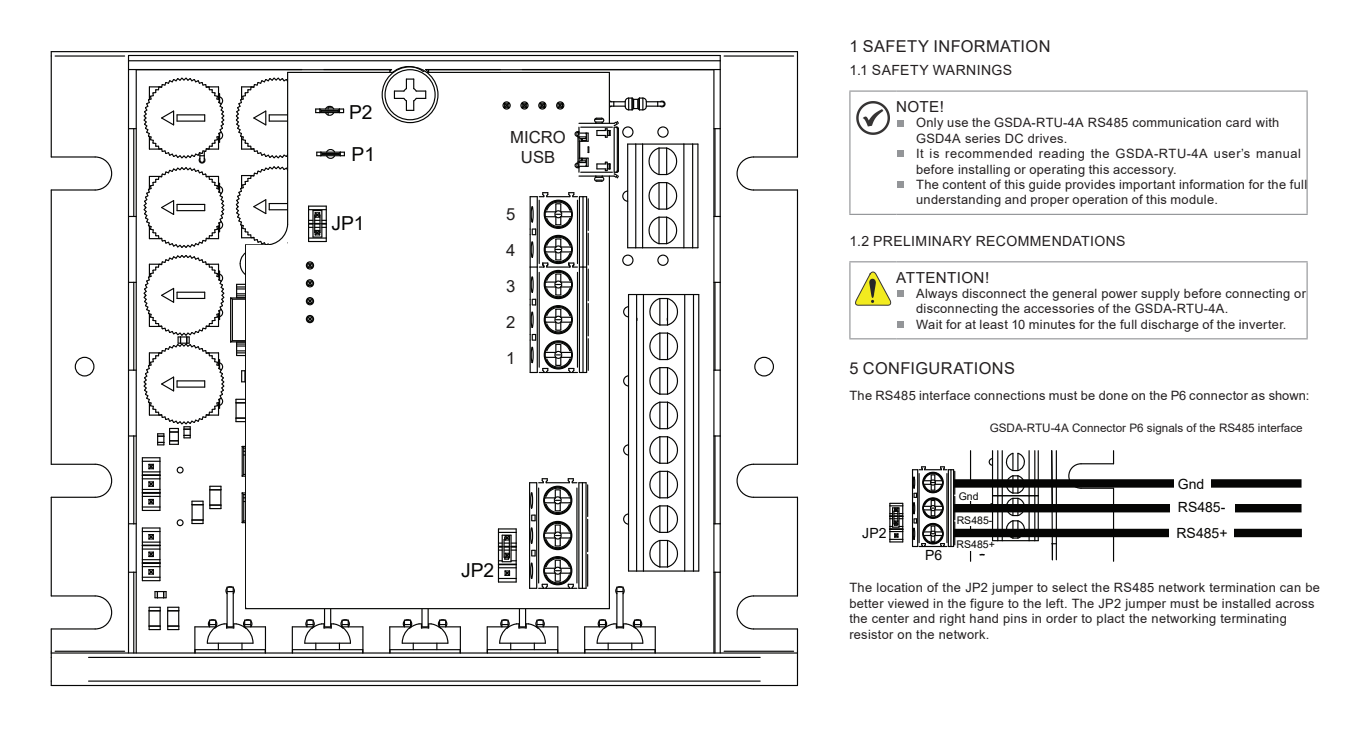

Recommended RS-485 cable: Belden 9842, AutomationDirect L19954 series, or equivalent.

# **AUTOMATION DIRECT PLCs AS MODBUS MASTER**

# **COMMUNICATION CABLE CONNECTIONS**

Serial Modbus-capable AutomationDirect PLCs can communicate with GSD4A DC drives which have an optional GSDA-RTU-4A communication card installed.

Serial Modbus control is easier to accomplish from a PLC that supports dedicated Modbus messaging. [Older PLCs may require programming to construct the Modbus strings.] We recommend PLCs with dedicated Modbus serial commands: CLICK (with RS-485 ports), P1000, P2000, P3000, BRX/Do-more, or DirectLogic (DL06 or D2-260). Other PLC-Drive connectivity is possible: Please refer to the "Typical ADC PLC to GSDA-RTU-4A Serial Connectivity Matrix" below.

# Typical ADC PLC to GSDA-RTU-4A RS-485 Serial Communications Connectivity

| Typical ADC PLC to GSDA-RTU-4A Serial Communications Connectivity Matrix |          |                   |                  |                                |                 |  |  |  |
|--------------------------------------------------------------------------|----------|-------------------|------------------|--------------------------------|-----------------|--|--|--|
| <b>Recommended PLC Connectivity</b>                                      | <u>/</u> |                   | Communication    | Direct Cable                   | Dout True o     |  |  |  |
| PLC                                                                      | Port #   | Port Type         | Communication    | Direct Cable                   | Port Type       |  |  |  |
| CLICK                                                                    | 3        | 3 screw terminals | RS-485           | L19954 cable                   |                 |  |  |  |
| D2-260/D2-262                                                            | 2        | HD15              | RS-485           | D2-DSCBL-2                     |                 |  |  |  |
| DL06                                                                     | 2        | HD15              | RS-485           | D2-DSCBL-2                     |                 |  |  |  |
| BRX/Do-more                                                              | RS-485   | 3 screw terminals | RS-485           | L19954 cable                   |                 |  |  |  |
| Do-more H2-DM1                                                           | RS-232   | RJ12              | RS-232 to RS-485 | FA-ISOCON with<br>L19954 cable |                 |  |  |  |
| Do-more H2-DM1 + H2-SERIO-4                                              | 3        | 5 screw terminals | RS-485           | L19954 cable                   |                 |  |  |  |
| Do-more T1H-DM1                                                          | RS-232   | RJ12              | RS-232 to RS-485 | FA-ISOCON with<br>L19954 cable | GSDA-RTU-4A     |  |  |  |
| P2-550                                                                   | RS-485   | 3 screw terminals | RS-485           | L19954 cable                   |                 |  |  |  |
| P3-530                                                                   | RS-485   | 3 screw terminals | RS-485           | L19954 cable                   | screw terminals |  |  |  |
| P3-550                                                                   | RS-485   | 3 screw terminals | RS-485           | L19954 cable                   | P6-1 RS485+     |  |  |  |
| P3-550E                                                                  | RS-485   | 3 screw terminals | RS-485           | L19954 cable                   | P6-2 RS485-     |  |  |  |
| Other PLC Connectivity                                                   |          |                   | -                | -                              | P6-3 GND        |  |  |  |
| D2-250-1                                                                 | 2        | HD15              | RS-485           | D2-DSCBL-2                     |                 |  |  |  |
| D4-450/D4-454                                                            | 1        | DB25              | RS-232 to RS-485 | FA-ISOCON with<br>L19954 cable |                 |  |  |  |
| DL05                                                                     | 2        | RJ12              | RS-232 to RS-485 | FA-ISOCON with<br>L19954 cable |                 |  |  |  |
| DL06 + DCM                                                               | 2        | HD15              | RS-485           | D2-DSCBL-2                     |                 |  |  |  |
| P2-SCM                                                                   | 4        | 4 screw terminals | RS-485           | L19954 cable                   |                 |  |  |  |
| P3-SCM                                                                   | 4        | 4 screw terminals | RS-485           | L19954 cable                   |                 |  |  |  |

# RS-232C to RS-485 Conversion

An RS-485 network cable can span up to 1000 meters (4000 feet). However, many AutomationDirect PLCs have only RS-232C communication ports, and require an FA-ISOCON (RS-232C to RS-422/485 network adapter) in order to make an RS-485 connection.

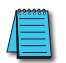

If an FA-ISOCON module is used, set the module dipswitches as required. Refer to the FA-ISOCON manual for more detailed information.

#### FA-ISOCON Switch Settings:

- S21-S23: OFF, ON, ON (19200 baud)
- S24–S27: OFF (Automatic Network Transmit Enable)
- Terminate: ON (end of run term resistors)
- Bias (2): ON (end of run bias resistors)
- 1/2 DPX (2): ON (RS-485 TXD/RXD jumpers)

<u>Helpful Hint</u>: Some applications require that the FA-ISOCON baud rate is set faster than the drive/network baud rate.

#### FA-ISOCON Wiring

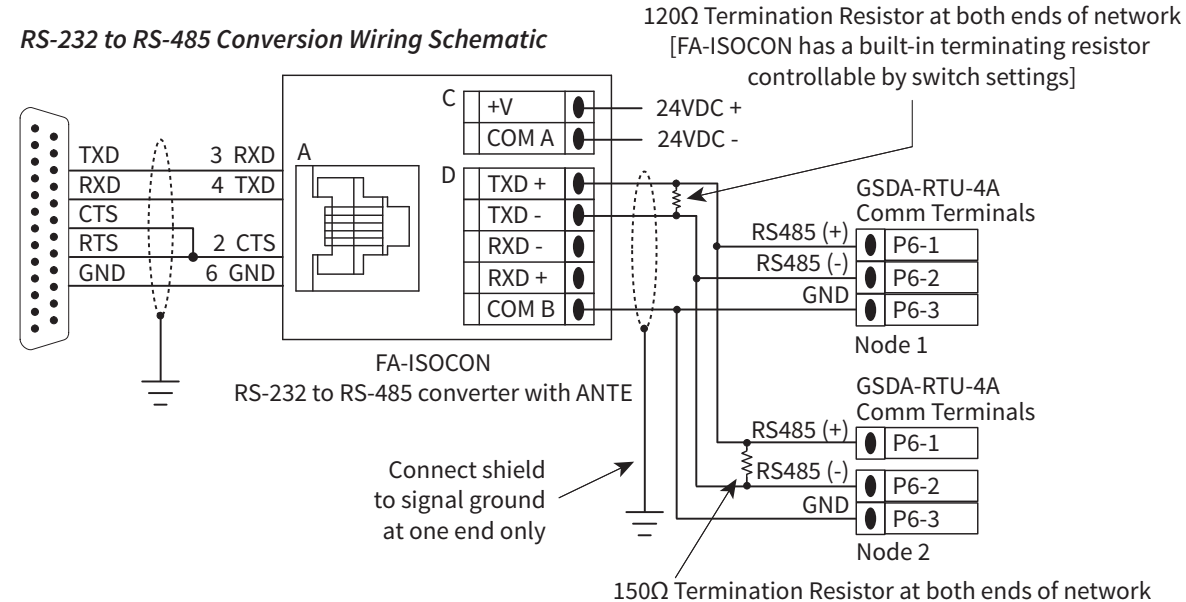

[GSDA-RTU-4A has a built-in 150Ω terminating resistor controllable using jumper JP2 on the circuit board. Note that the difference in resistance values between the ISOCON and RTU-4A is not a problem.]

For information regarding configuration of AutomationDirect PLCs or other PLCs, please refer to the applicable PLC user manual for your application.

# FA-ISOCON RJ-12 Serial Comm Port A RS-232 Input Port

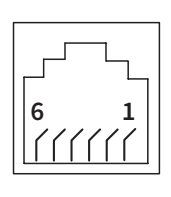

1: Signal Ground 2: CTS (input)

3: RXD (input)

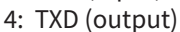

5: +5VDC in

6: Signal Ground

IronHorse GSDA-RTU-4A User Manual – 1st Ed. Rev A – 02/24/2021

# **AUTOMATION DIRECT PLC CABLE CONNECTIONS**

#### Automationdirect CLICK PLC CLICK GSDA-RTU-4A Com Port 3 RS-485 Wiring Diagram \_\_\_\_\_ 485-> RS-485 (-) RS-485 (-) < 485 Term 485+> RS-485 (+) Connector RS-485 (+) 485 485+ P6-1 Logic Grour Logic 485-P6-2 Ground shield GND P6-3 $\rightarrow nn$ NOTE: Use the above wiring diagram to make your own cable. We recommend Automationdirect part number L19954-1 shielded cable or equivalent. Use 120 ohm termination resistor on each end.

# CLICK SERIES PORT 3 VIA RS-485

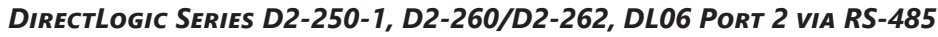

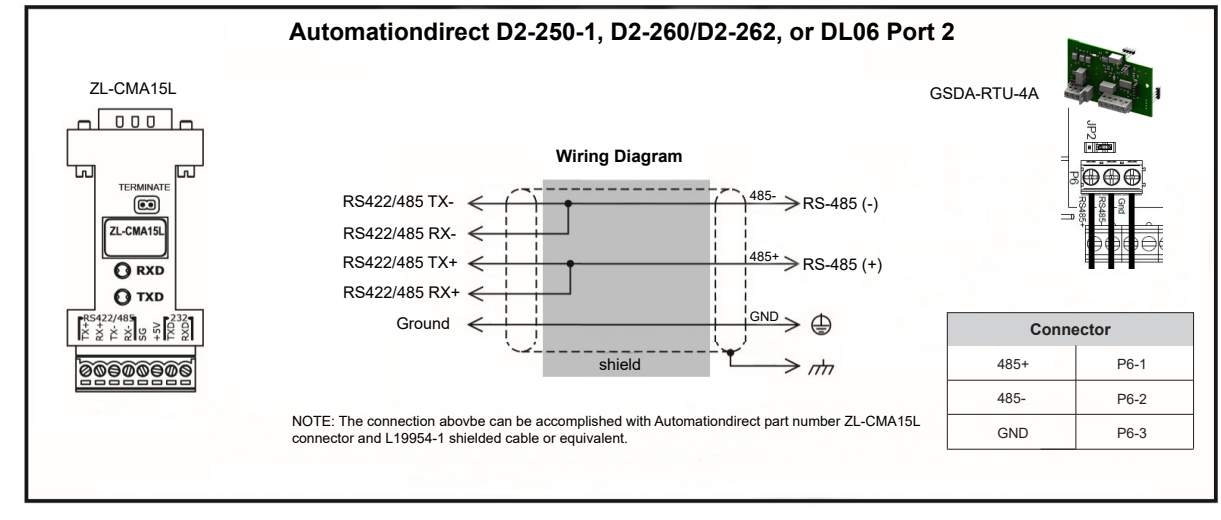

# Do-more BRX Series via RS-485

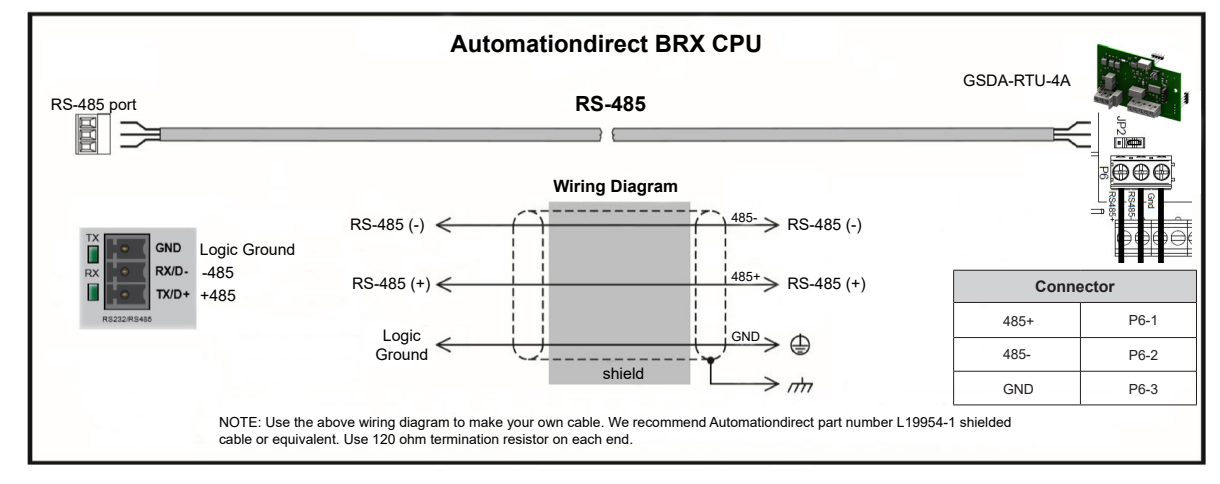

# **PRODUCTIVITY SERIES P1 VIA RS-485**

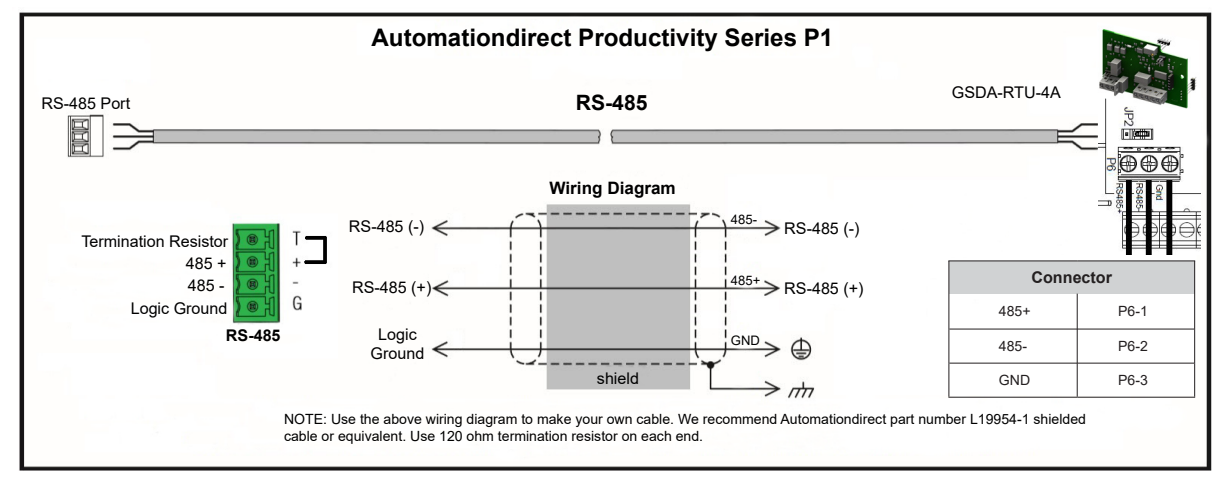

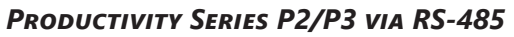

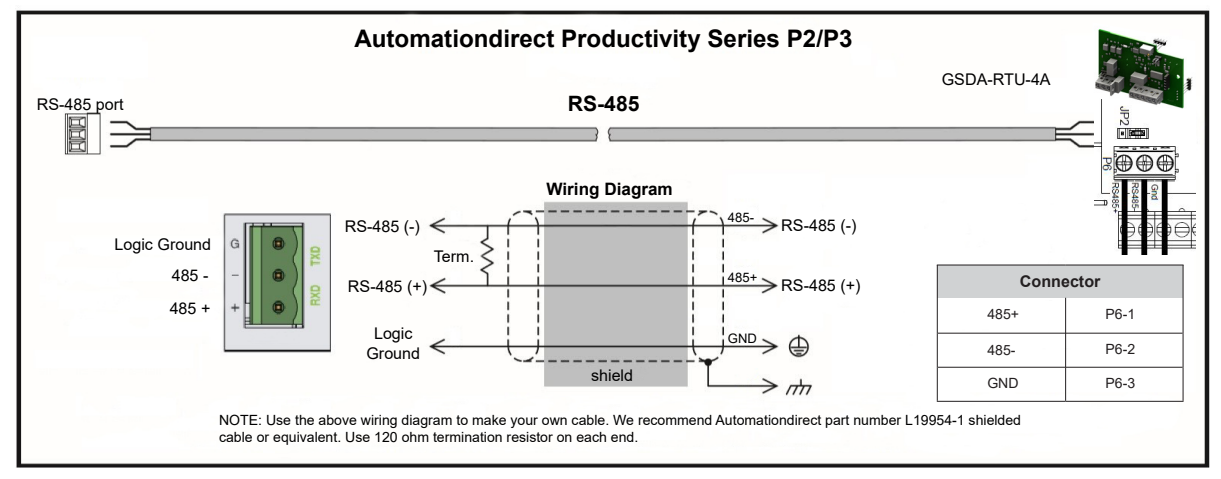

# **AUTOMATION DIRECT PLC EXAMPLE PROGRAMS FOR GSD4A DC DRIVE**

Example programs for various AutomationDirect PLCs are available for free download from AutomationDirect: <u>https://support.automationdirect.com/examples.html</u>. *Also, example CLICK, BRX, and Productivity PLC ladder diagrams are shown in the following section.* 

# CLICK PLC Example Program for GSD4A DC Drive

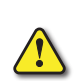

THIS INFORMATION PROVIDED BY AUTOMATIONDIRECT.COM TECHNICAL SUPPORT IS PROVIDED "AS IS" WITHOUT ANY GUARANTEE OF ANY KIND.

These documents are provided by our technical support department to assist others. We do not guarantee that the data is suitable for your particular application, nor do we assume any responsibility for them in your application.

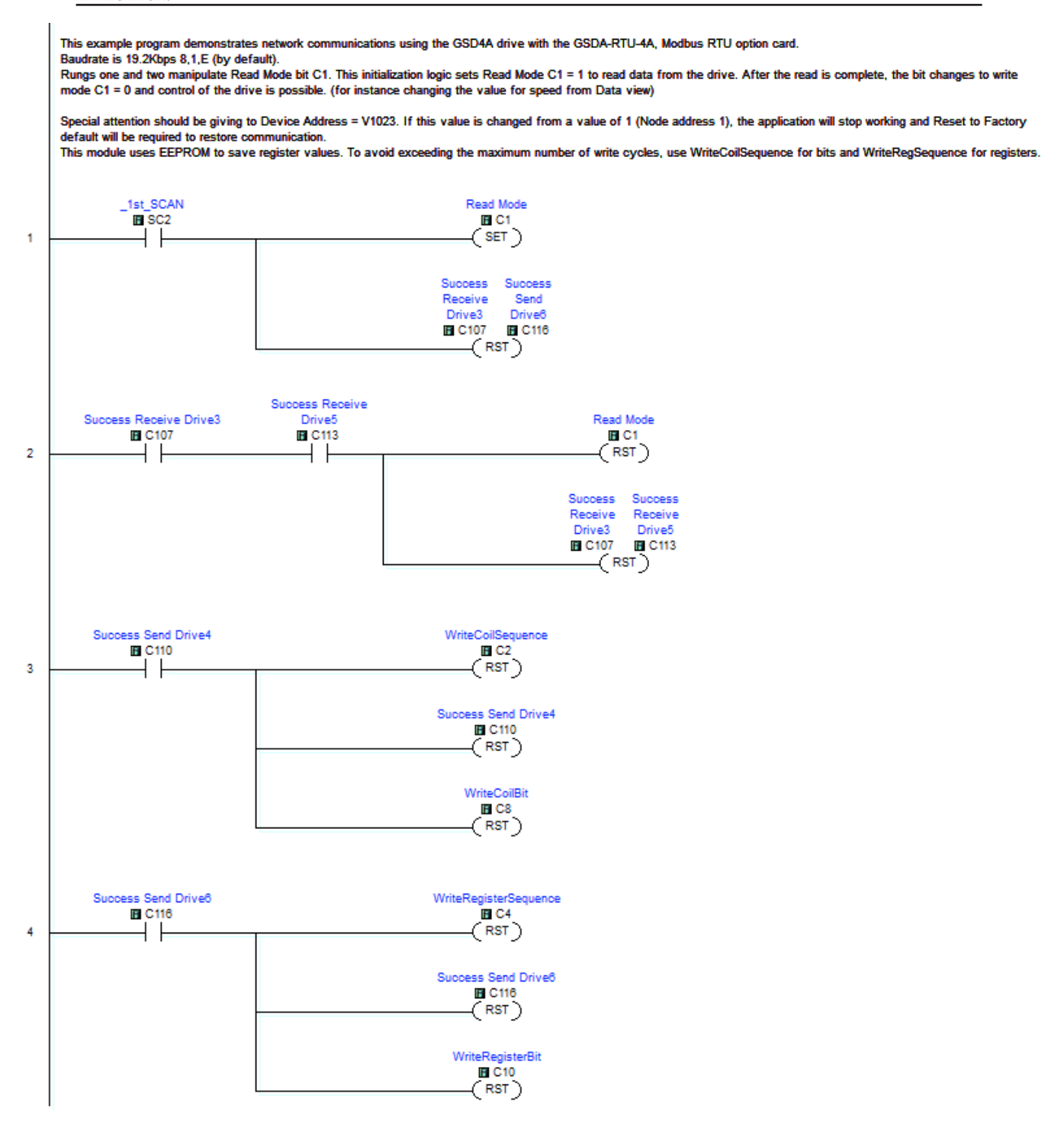

#### CLICK PLC EXAMPLE PROGRAM, CONTINUED

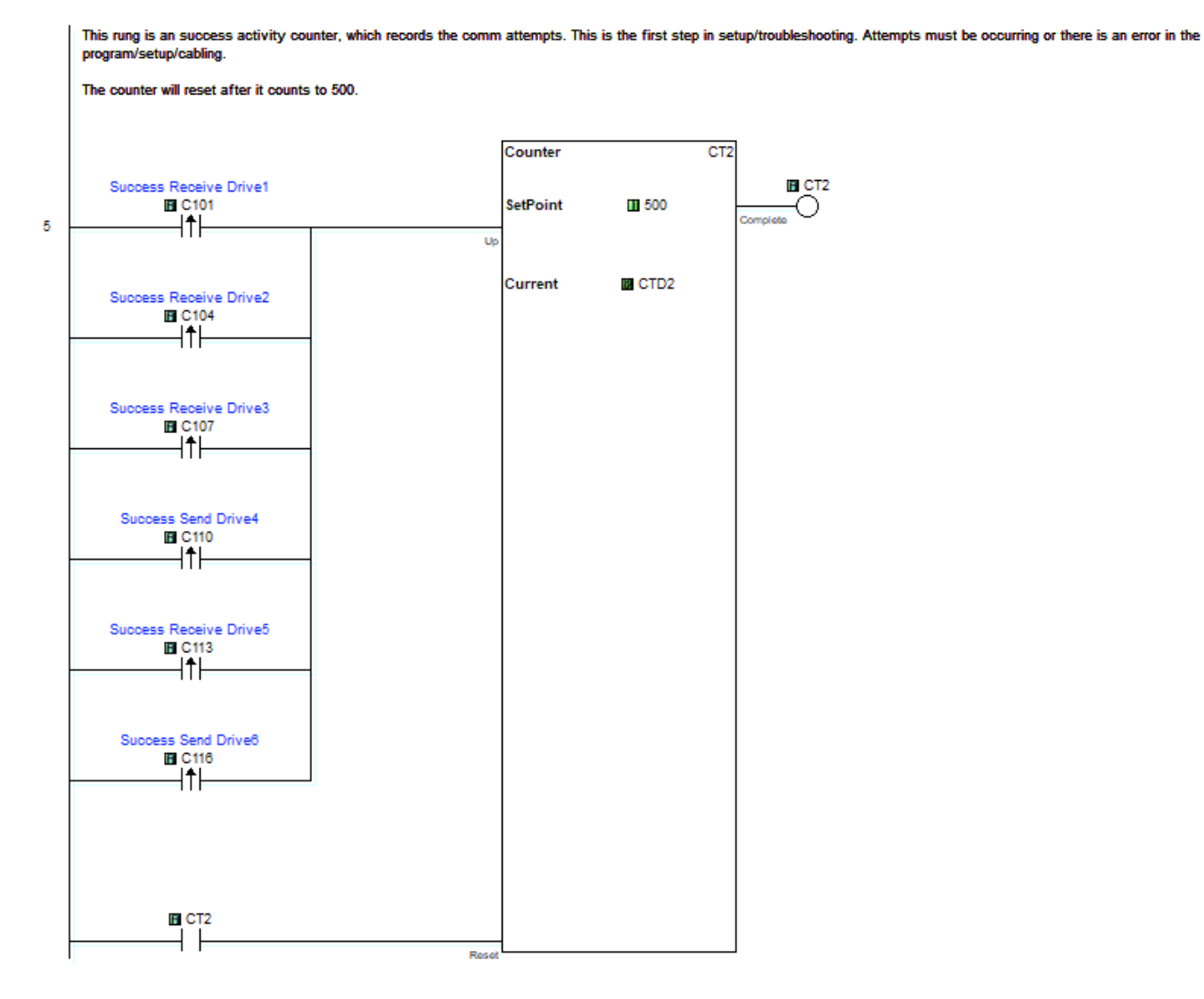

Page 2 of 7 (Total Pages)

#### CLICK PLC Example Program, continued

This rung is an Error counter, which records the comm attempts. This is the first step in setup/troubleshooting. If number is increasing there is an error in the program/setup/cabling

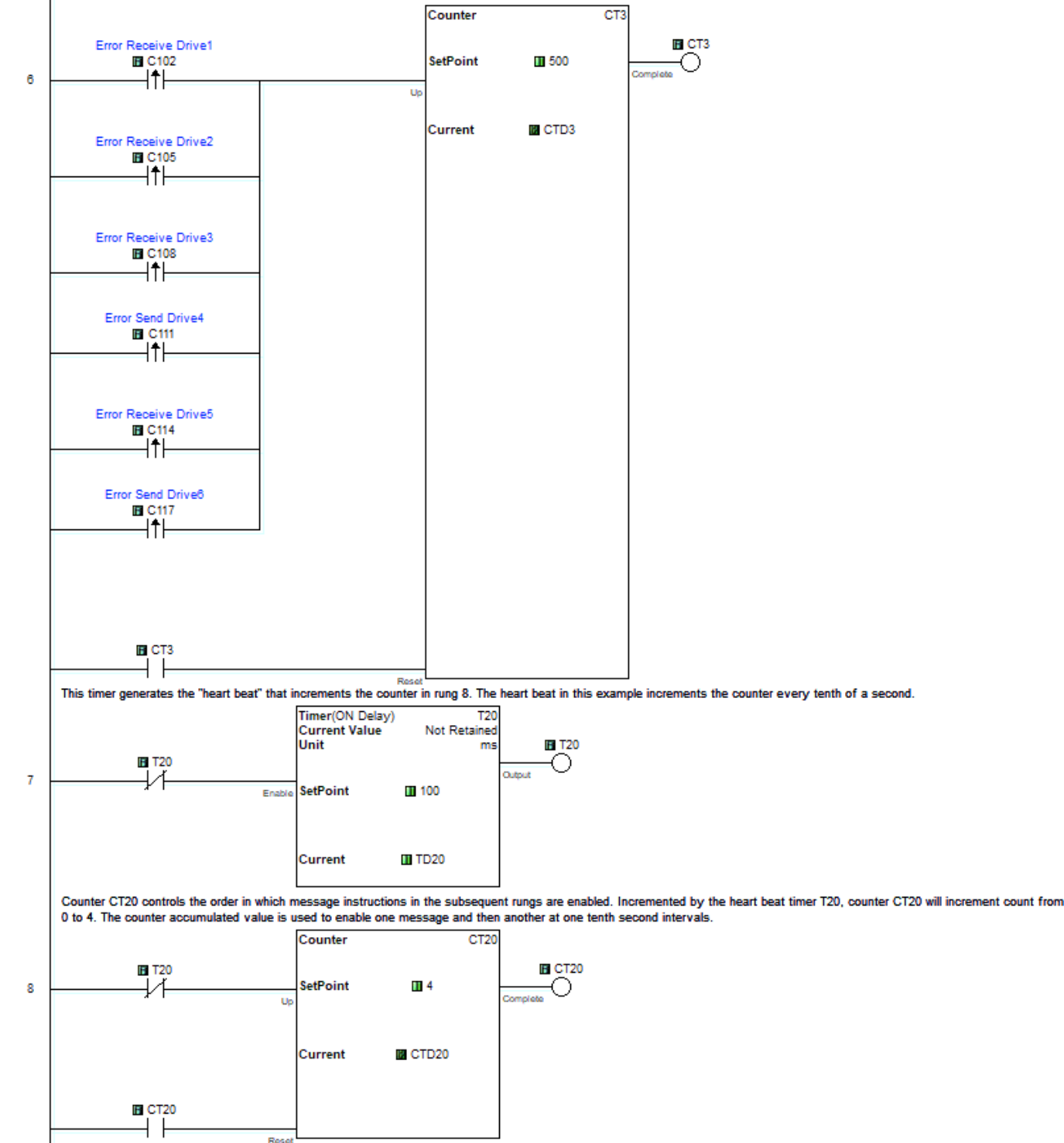

Page 3 of 7 (Total Pages)

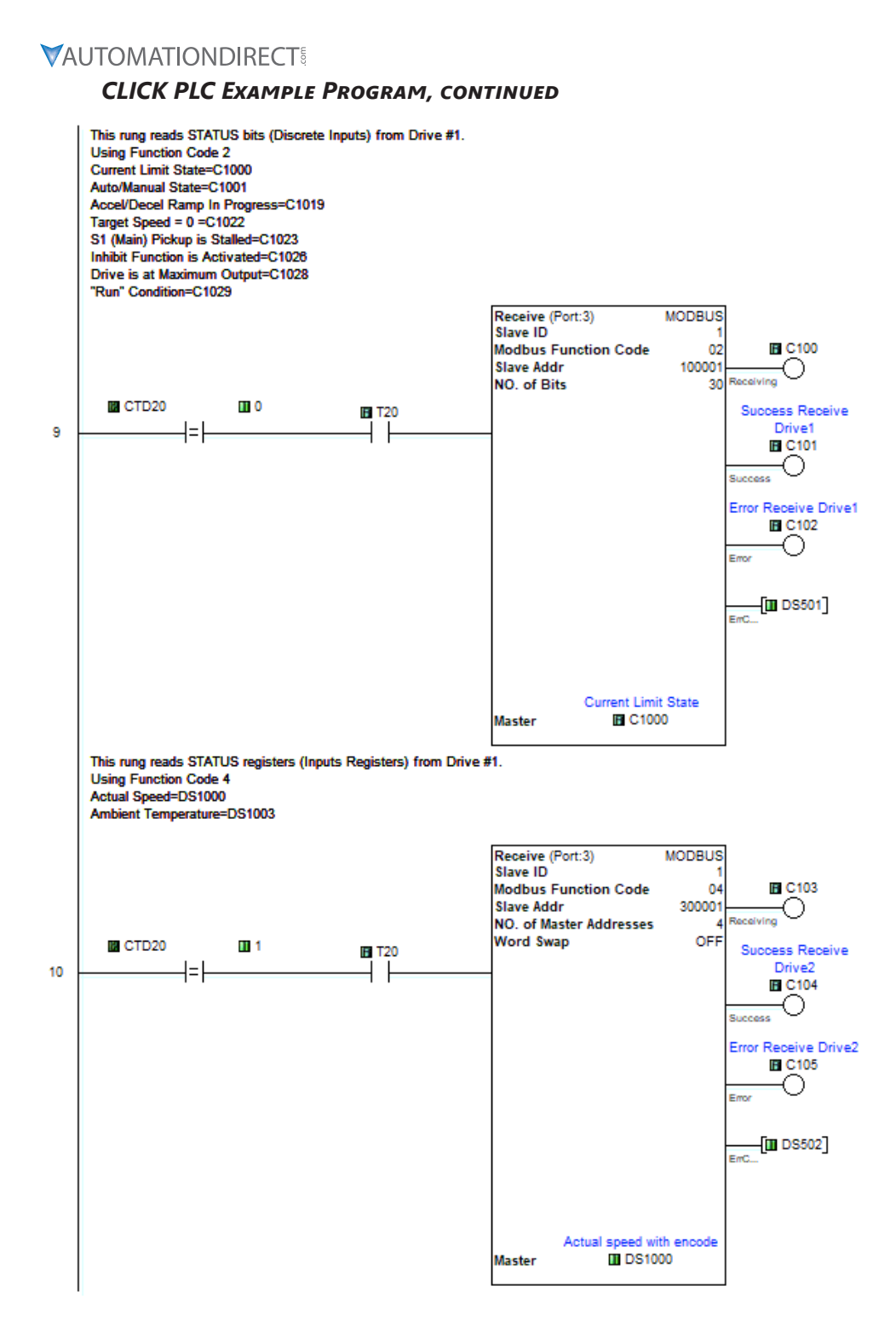

Page 4 of 7 (Total Pages)

#### CLICK PLC Example Program, continued

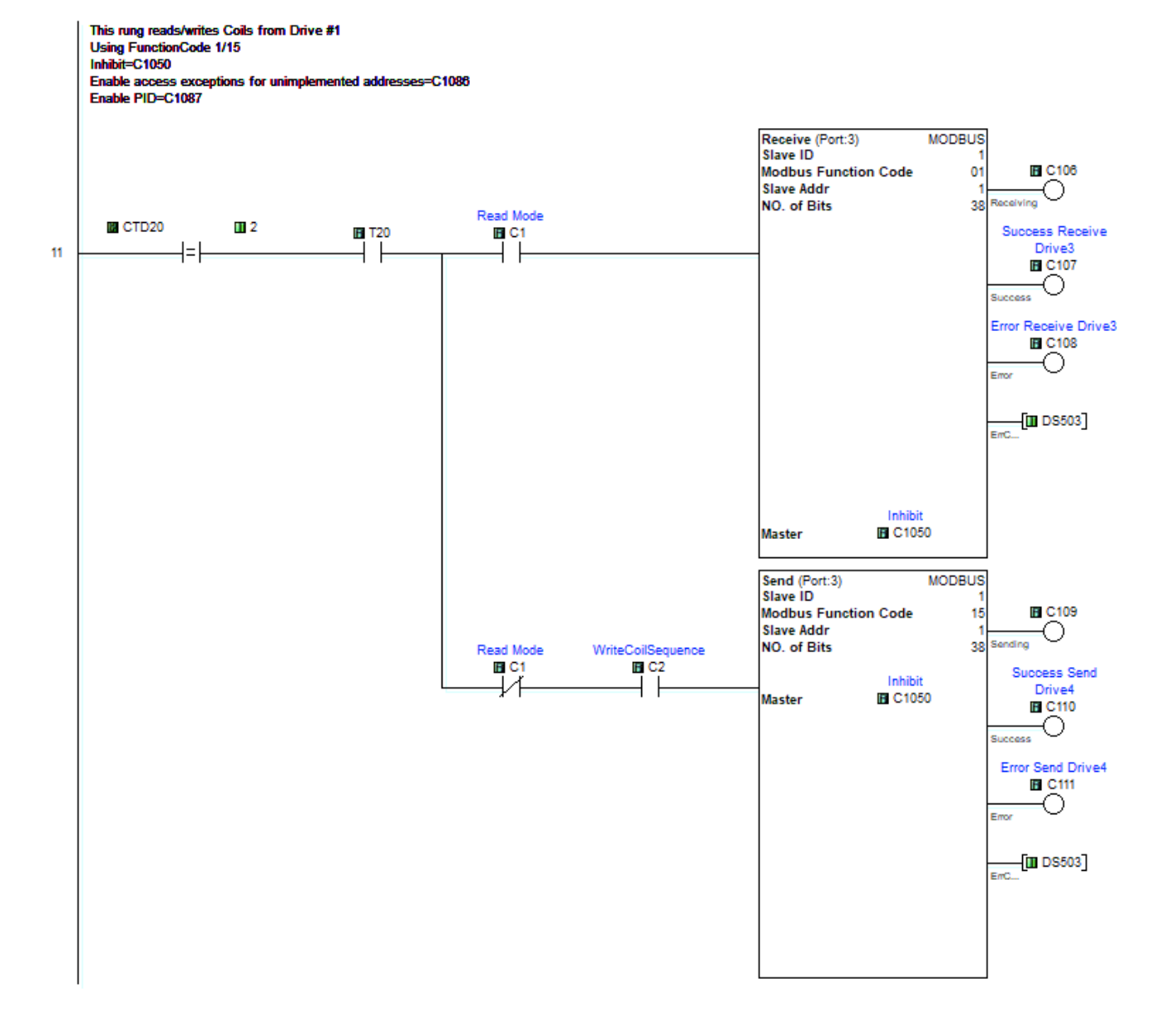

Page 5 of 7 (Total Pages)

# 

# CLICK PLC Example Program, continued

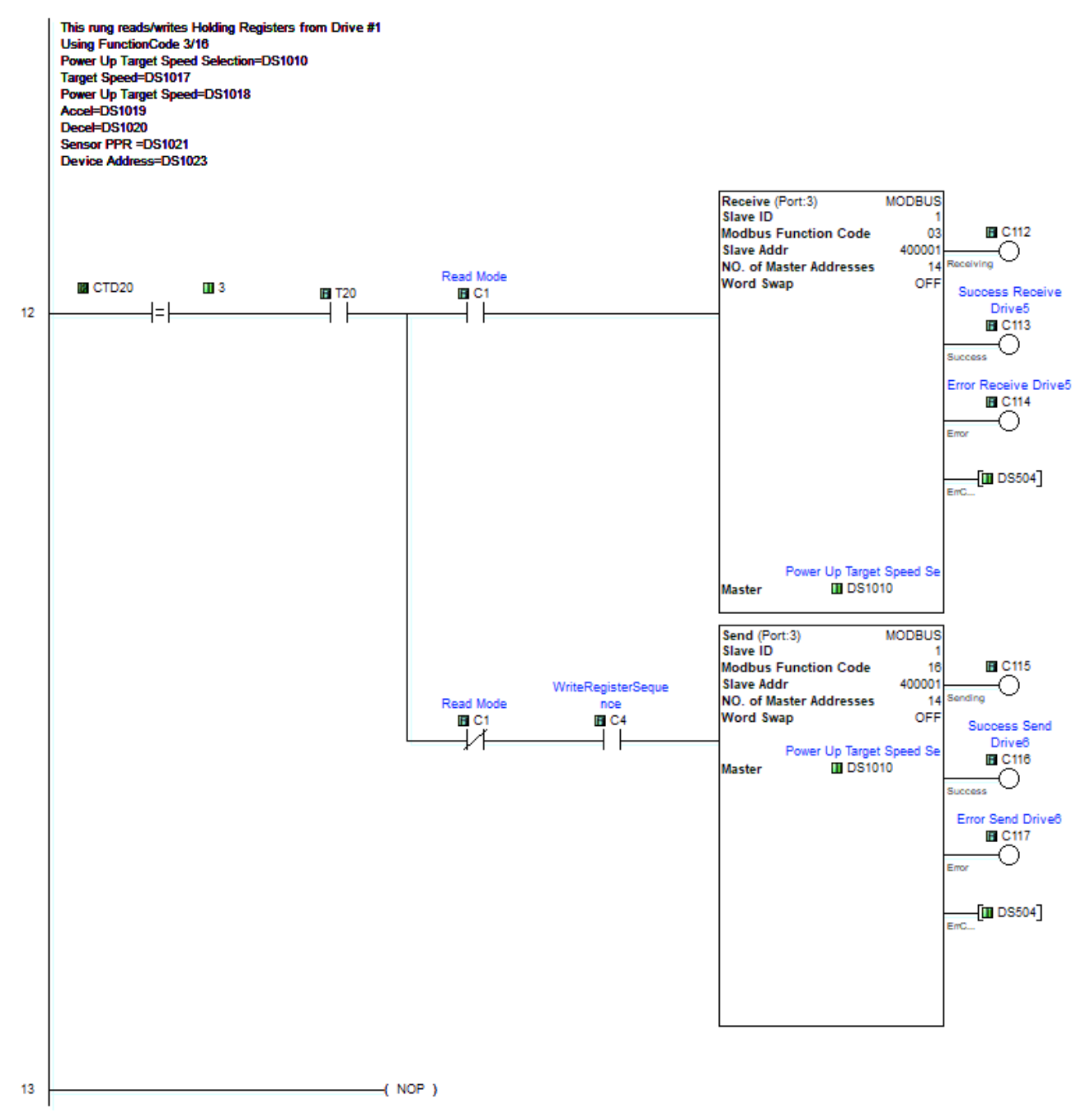

Page 6 of 7 (Total Pages)

#### CLICK PLC Example Program, continued

User Section

16

This is an example how the user should write logic 1- This rung shows how to write a coil. It should use a leading edge bit (C8) then SET (or RESET) the desired bit. In this example to Inhibit (C1050) and then Should SET WriteCoilSequence (C2). Once this is finished the bit C2 will reset itself. WriteCoilBit Inhibit

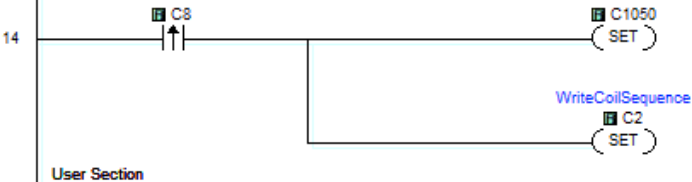

This is an example how the user should write logic 1- This rung shows how to write to a registerl. It should use a leading edge bit (C10) then MOVE the desired register (USerTargetSpeed) to TargetSpeed (V1017) and then Should SET

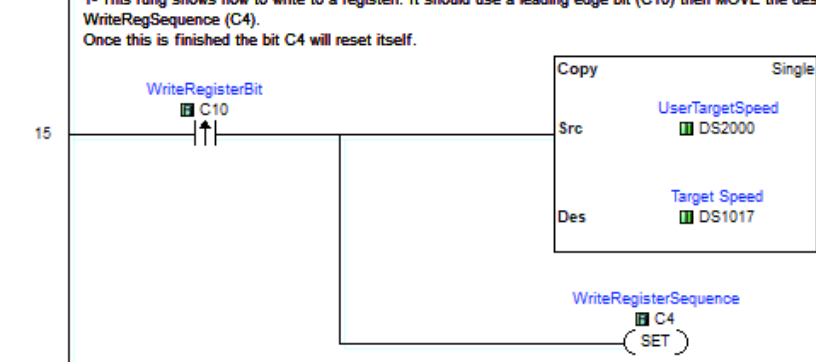

(END)

Page 7 of 7 (Total Pages)

# BRX PLC Example Program for GSD4A DC Drive

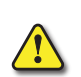

THIS INFORMATION PROVIDED BY AUTOMATIONDIRECT.COM TECHNICAL SUPPORT IS PROVIDED "AS IS" WITHOUT ANY GUARANTEE OF ANY KIND. These documents are provided by our technical support department to assist others. We do not guarantee

THAT THE DATA IS SUITABLE FOR YOUR PARTICULAR APPLICATION, NOR DO WE ASSUME ANY RESPONSIBILITY FOR THEM IN YOUR APPLICATION.

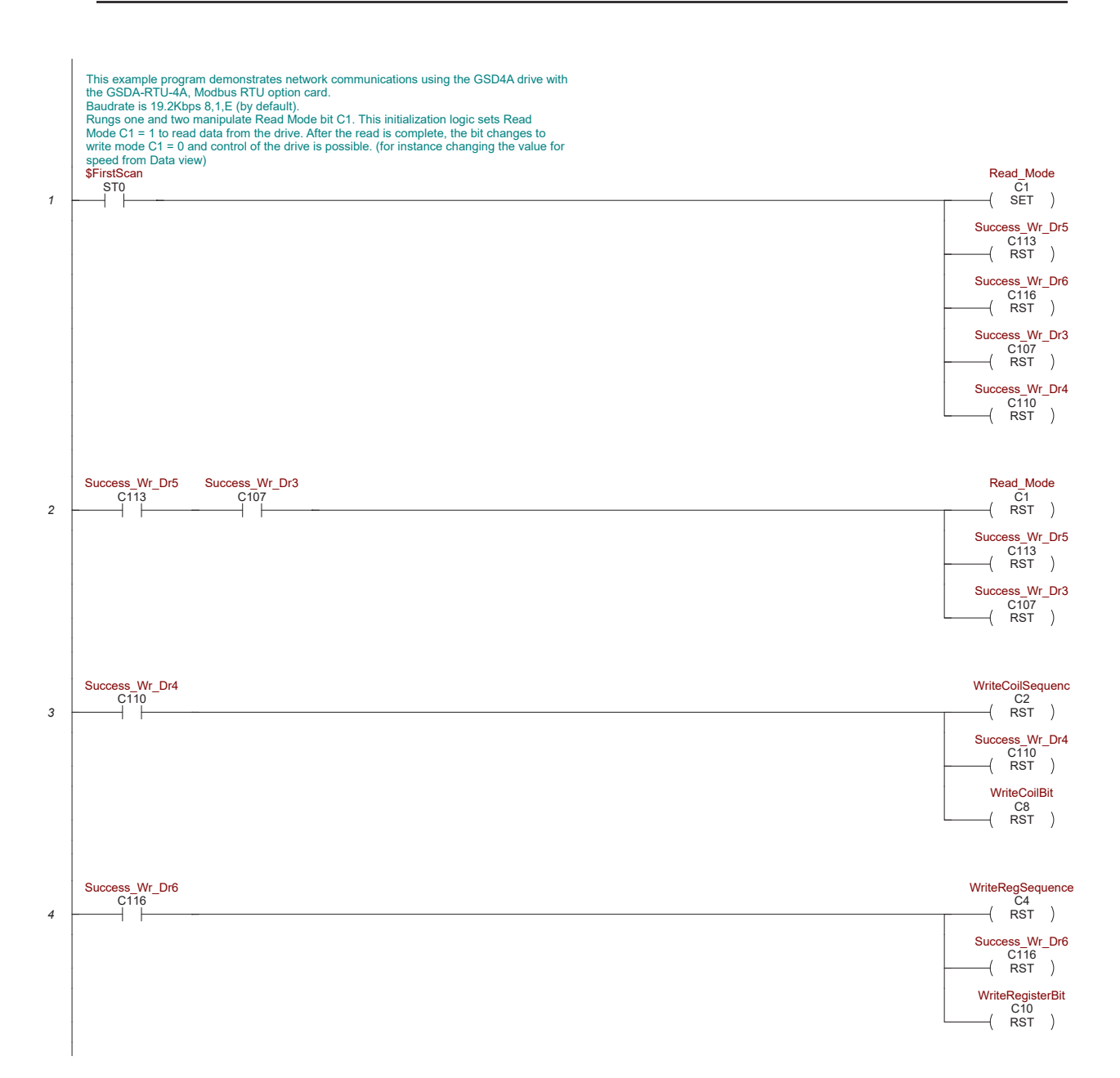

# BRX PLC Example Program, continued

|   | This rung is an success activity counter, which records the comm attempts. This is the<br>first step in setup/troubleshooting. Attempts must be occurring or there is an error in the<br>program/setup/cabling.                                                                                                 |      |                          |                     |
|---|----------------------------------------------------------------------------------------------------|------|--------------------------|---------------------|
|   | The counter will reset after it counts to 500.                                                                                                    |      |                          |                     |
| 5 | Success_Rd_Dr1<br>C101                                                                                                    |      | CNT<br>Counter Struct    | - Up Counter<br>CT2 |
|   | Success_Rd_Dr2<br>C104                                                                                                    |      | Preset                   | 500                 |
|   | Success Wr_Dr3<br>C107                                                                                                    |      |                          |                     |
|   | Success Wr_Dr4<br>C10                                                                                                    |      |                          |                     |
|   | Success Wr_Dr5<br>C113                                                                                                    |      |                          |                     |
|   | Success Wr_Dr6                                                                                                    |      |                          |                     |
|   | CT2.Done                                                                                                    | RST  | -                        |                     |
|   | This rung is an Error counter, which records the comm attempts. This is the first step in                                                                                                    |      | 1                        |                     |
|   | setup/troubleshooting. If number is increasing there is an error in the<br>program/setup/cabling                                                                                                    |      |                          |                     |
| 6 | Error_Rd_Dr1<br>C102                                                                                                    |      |                          | - Up Counter        |
| - | Error Rd_Dr2<br>C105                                                                                                    |      | Counter Struct<br>Preset | CT3<br>500          |
|   |                                                                                                    |      |                          |                     |
|   |                                                                                                    |      |                          |                     |
|   | Error_Wr_Dr4<br>C111                                                                                                    |      |                          |                     |
|   | Error_Wr_Dr5<br>C114                                                                                                    |      |                          |                     |
|   | Error_Wr_Dr6<br>C117                                                                                                    |      |                          |                     |
|   | CT3.Done                                                                                                    | RST  | -                        |                     |
|   | This timer generates the "heart beat" that increments the counter in rung 8. The heart beat in this example increments the counter every tenth of a second.                                                                                                    |      |                          |                     |
| 7 | T0.Done                                                                                                    | E    | TMR                      | —— Timer<br>T0      |
|   |                                                                                                    |      | Preset                   | 0.100s              |
|   | Counter CT20 controls the order in which message instructions in the subsequent rungs<br>are enabled. Incremented by the heart beat timer T20, counter CT20 will increment count<br>from 0 to 4. The counter accumulated value is used to enable one message and then<br>another at one tenth second intervals. |      |                          |                     |
| 8 | T0.Done                                                                                                    | - UP | CNT                      | - Up Counter        |
|   | CT20.Done                                                                                                    | RST  | Preset                   | 4                   |
|   |                                                                                                    |      | L                        |                     |

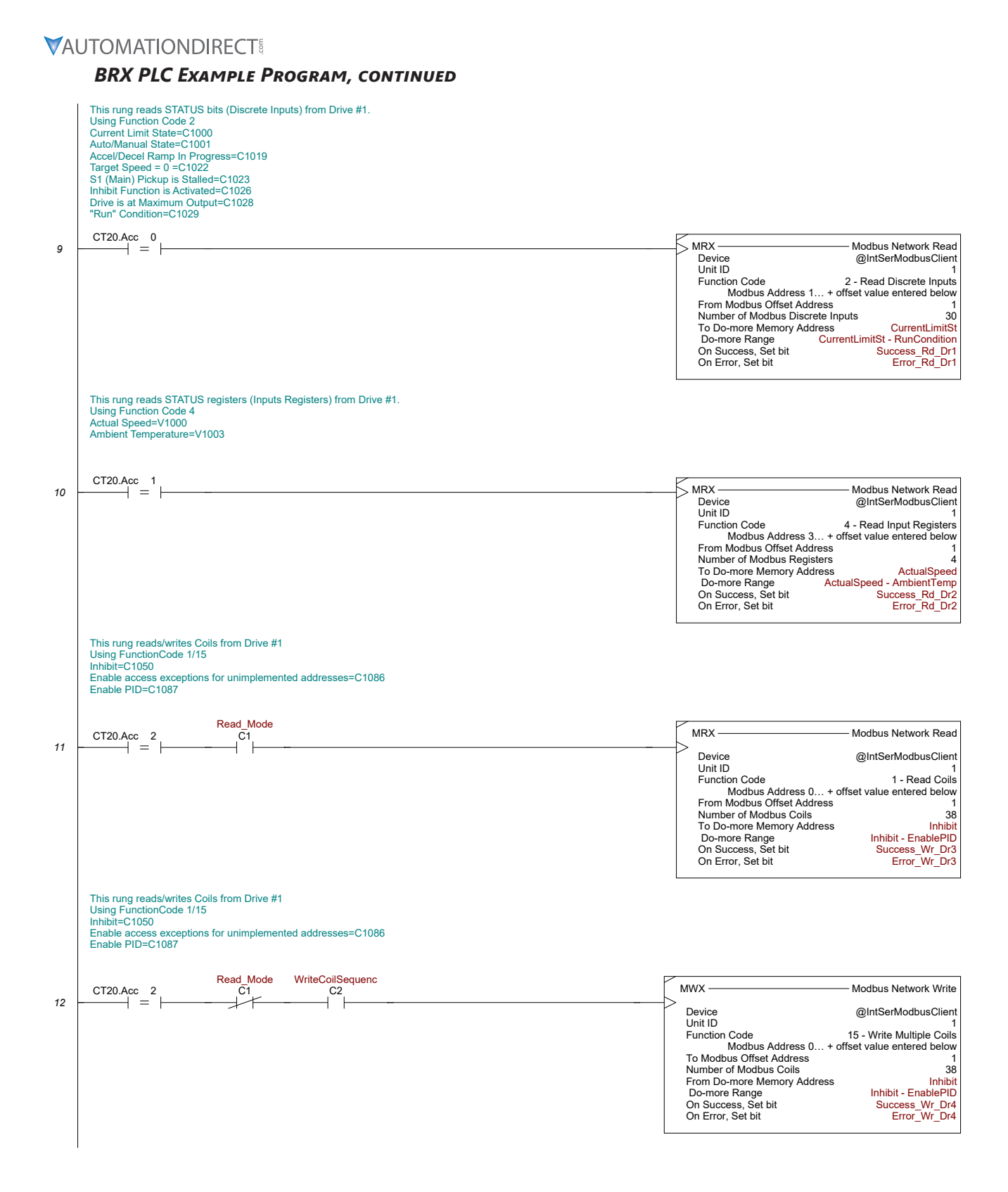

#### BRX PLC Example Program, continued

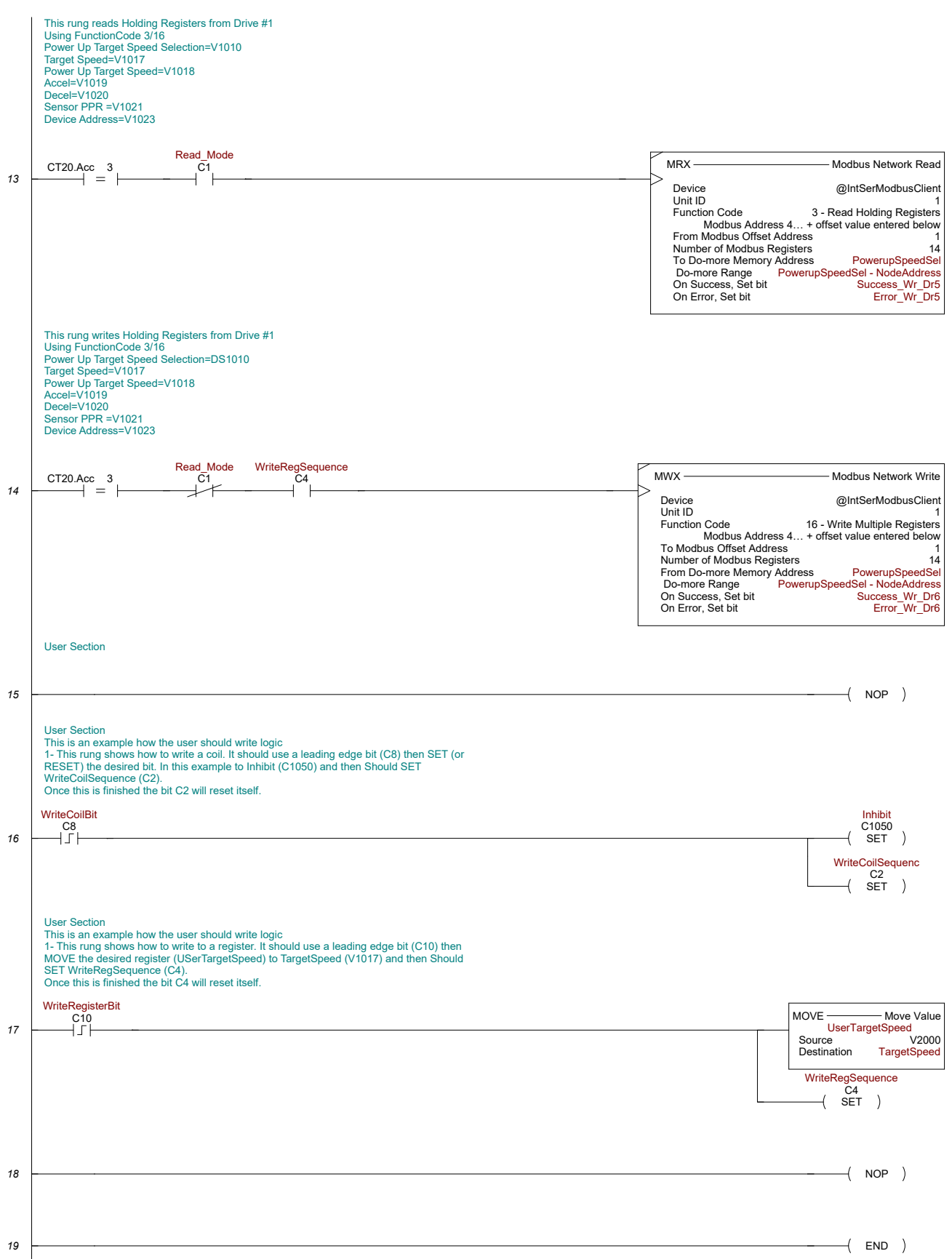

# PRODUCTIVITY PLC EXAMPLE PROGRAM FOR GSD4A DC DRIVE

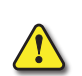

THIS INFORMATION PROVIDED BY AUTOMATIONDIRECT.COM TECHNICAL SUPPORT IS PROVIDED "AS IS" WITHOUT ANY GUARANTEE OF ANY KIND.

These documents are provided by our technical support department to assist others. We do not guarantee that the data is suitable for your particular application, nor do we assume any responsibility for them in your application.

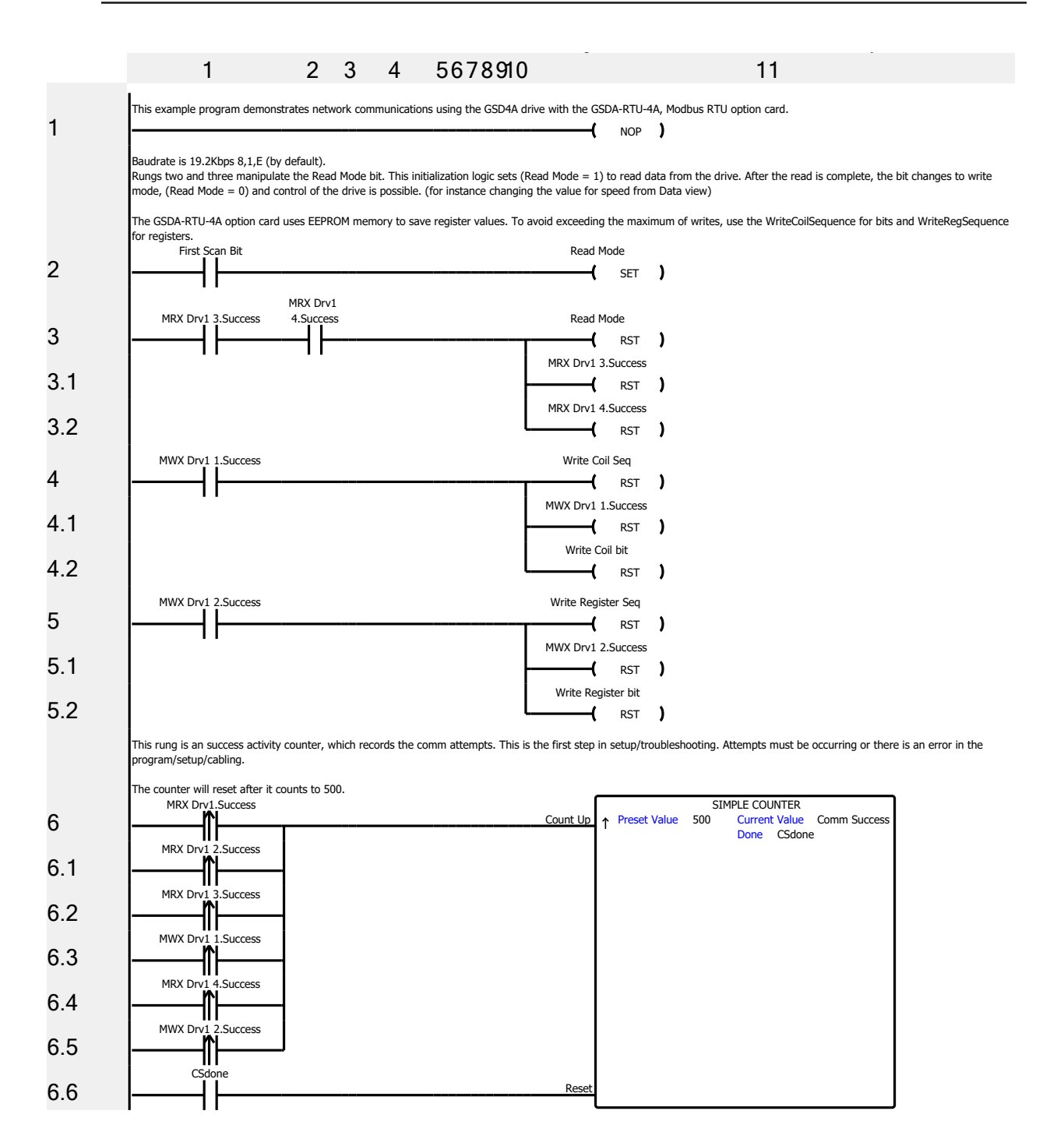

#### 2 3 4 5678910 1 11 This rung is an Error counter, which records the comm attempts. This is the first step in setup/troubleshooting. If number is increasing there is an error in the program/setup/cabling MRX Dry SIMPLE COUNTER 1.Error ↑ Preset Value 500 7 -M Count Up Current Value Comm Error Done CEdone MRX Drv1 2.Error 7.1 3.Error 7.2 MWX Drv1 1 1.Error 7.3 MRX Drv1 4 4.Error 7.4 MWX Drv1 2.Error 7.5 MRX Drv1.Timeout 7.6 MRX Drv1 2... 2.Timeout 7.7 MRX Drv1 3.Timeout 7.8 MRX Drv1 4.Timeout 7.9 CEd one 7.10 Res 8 NOP ) -( This timer generates the "heart beat" that increments the counter in rung 10. The heart beat in this example increments the counter every tenth of a second. TIMER 9 Time Ur Preset Value 100 Current Value curren Don't Auto Reset > Preset T2Done Always Off Bit Time Base msec 9.1 Time Down 11 T2Done 9.2 Rese Counter CNT4 controls the order in which message instructions in the subsequent rungs are enabled. Incremented by the heart beat timer T2, counter CNT4 will increment count rom 0 to 4. The counter accumulated value is used to enable one message and then another at one tenth second intervals T2Done SIMPLE COUNTER CNT4.Current Preset Value Current Value 10 Count Up Done CNT4.Done CNT4.Done 10.1 Re This rung reads STATUS bits (Discrete Inputs) from Drive #1. Using Function Code 2 Drive 1 Current Limit State Drive 1 Auto/Manual State Dr1 Accel/Decel Ramp In Progress Drive 1 Target Speed = 0 Drive 1 S1 (Main) Pickup is Stalled Drive 1 Inhibit Function is Active Drive 1 is at Maximum Output Drive "Run" Condition MRX Drv1 - MODBUS READ Serial Port CPU-485 In Progress InProgress Slave Node Number 1 Complete Complete No Automatic Polling Success Success Don't Skip Exec. Error Error No Word Swap Timeout Timeout No 32 Bit Data to 16 Bit Mapping Exception Exception Response String Slave Modbus Start Address 1 Modbus Decimal Addressing Modbus Function Code 2: Read Input Bits Non-Array Tag CNT4.Curren 0 Drive 1 Current Limit State t Drive 1 Auto/Manual State 11 Enable ↑ ReservedBit ReservedBit ReservedBit ReservedBit ReservedBit ReservedBit ReservedBit ReservedBit ReservedBit ReservedBit ReservedBit ReservedBit ReservedBit

#### **PRODUCTIVITY PLC EXAMPLE PROGRAM, CONTINUED**

ReservedBit

#### **PRODUCTIVITY PLC EXAMPLE PROGRAM, CONTINUED**

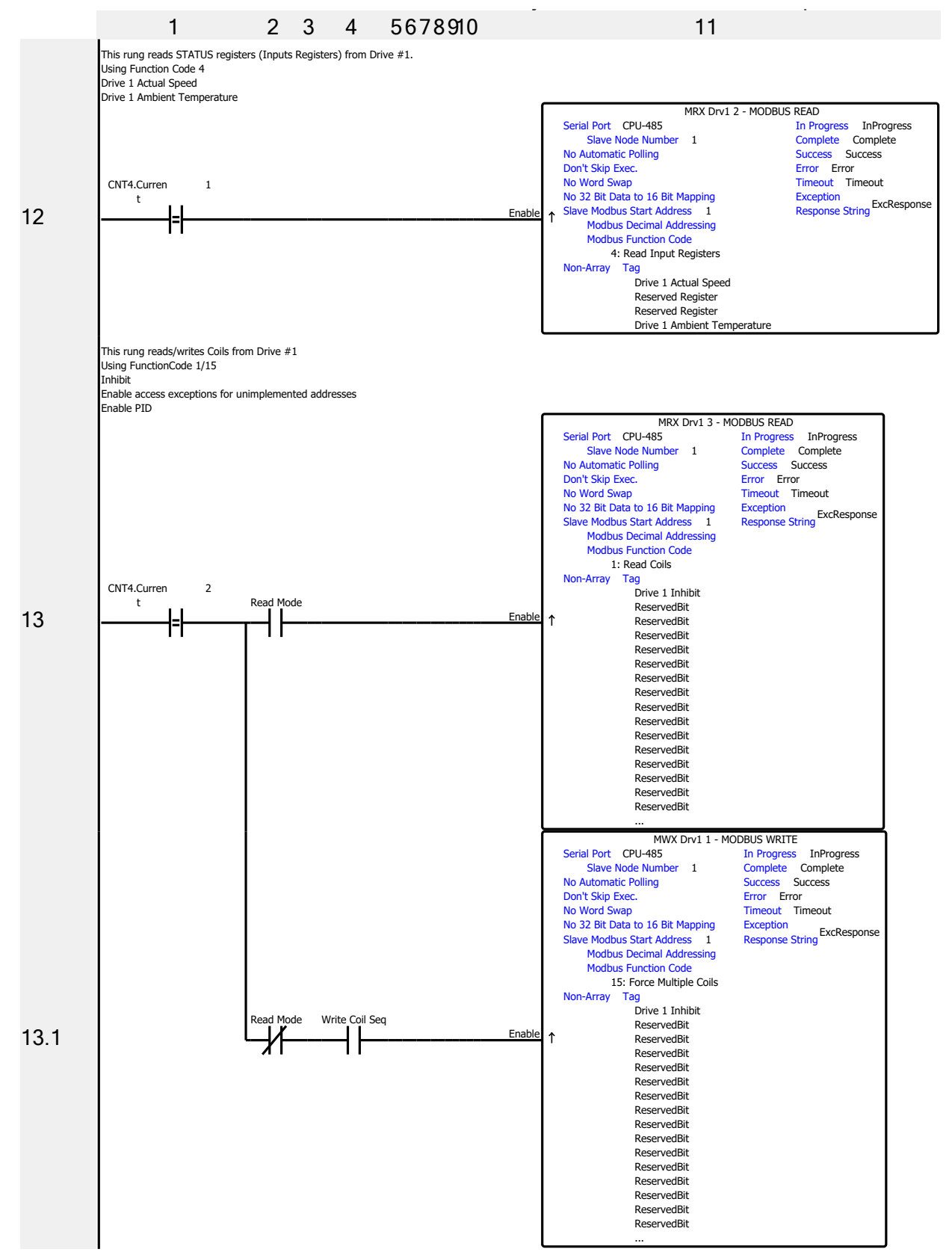

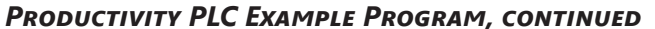

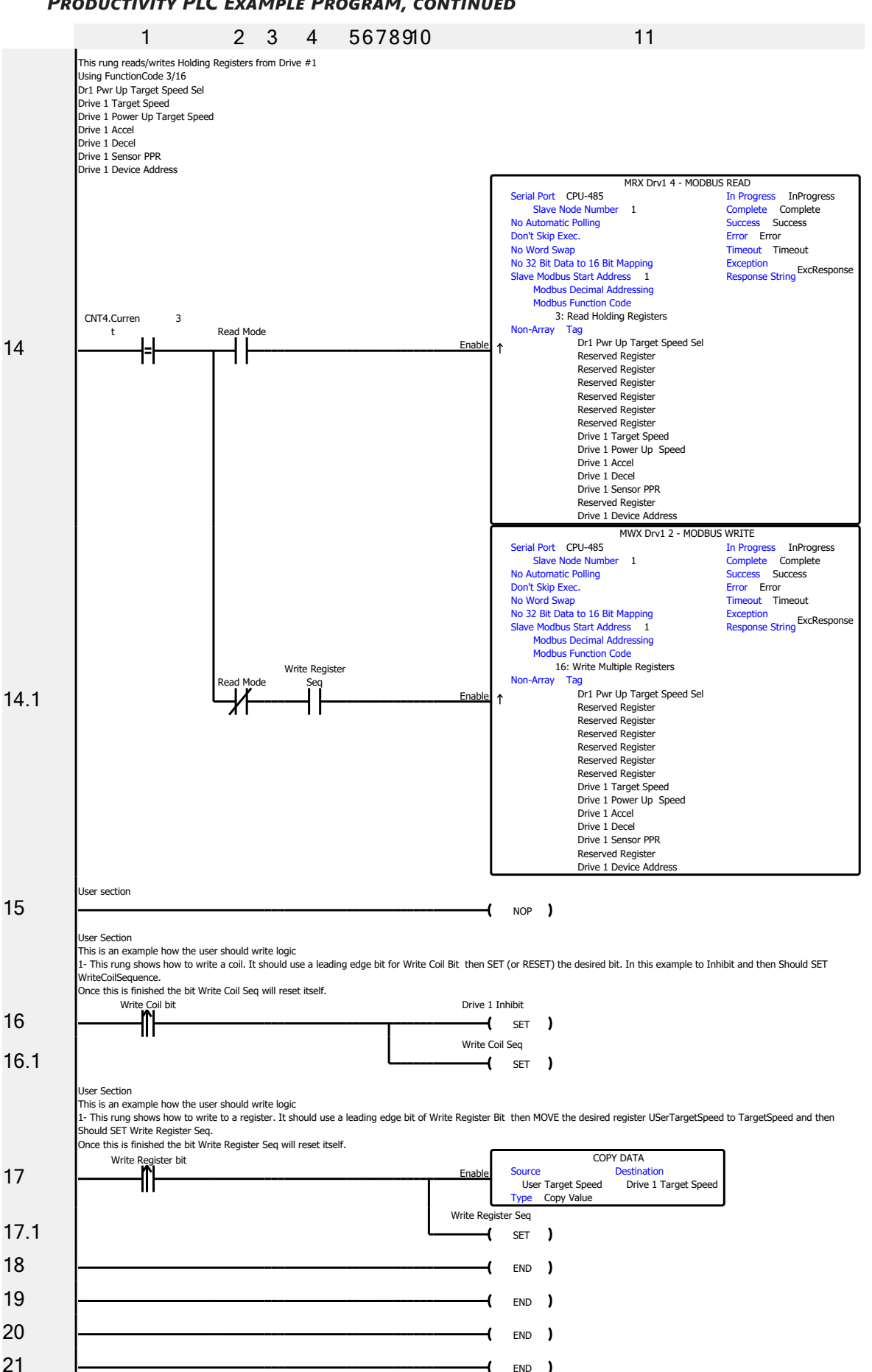

# PRODUCTIVITY PLC EXAMPLE PROGRAM, CONTINUED

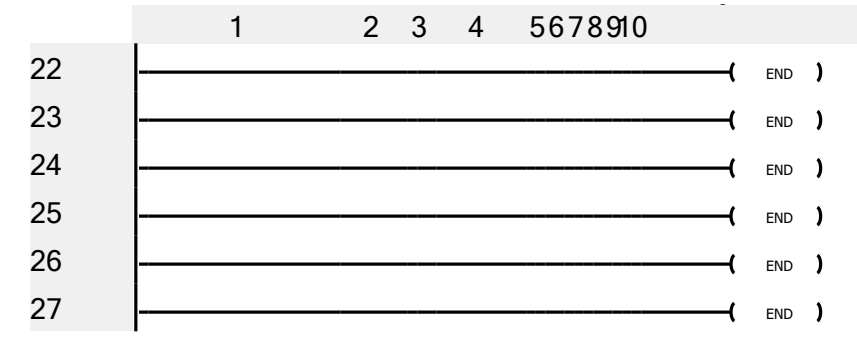

11

Literature Number: LT186

Drawing Number: A-5-4170B